# lenovo

ThinkServer TD340 Operating System Installation Guide

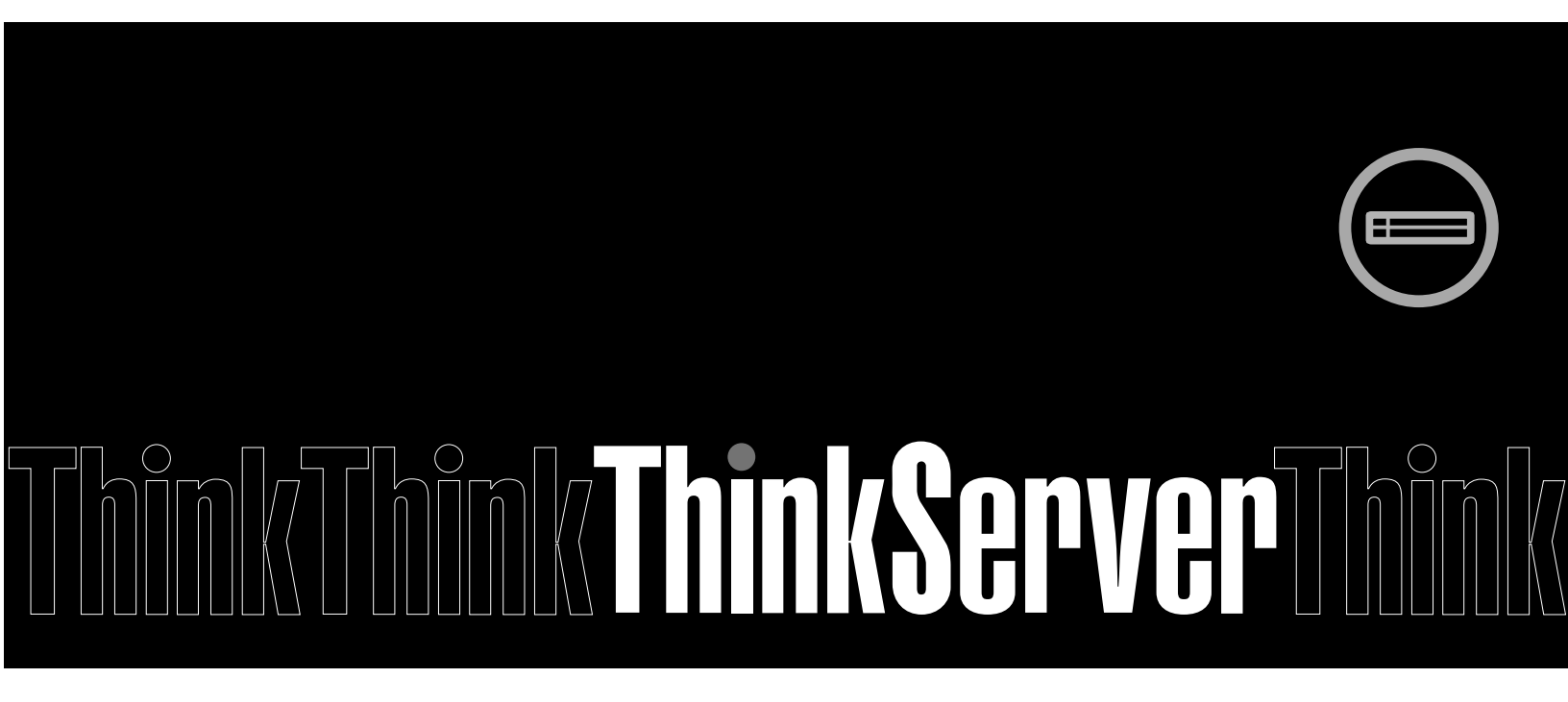

**Note:** Before using this information and the product it supports, be sure to read and understand the *Read Me First* and *Safety, Warranty, and Support Information* that came with your product.

First Edition (February 2014) © Copyright Lenovo 2014.

LIMITED AND RESTRICTED RIGHTS NOTICE: If data or software is delivered pursuant a General Services Administration "GSA" contract, use, reproduction, or disclosure is subject to restrictions set forth in Contract No. GS-35F-05925.

# Contents

| Chapter 2. Installing an operating<br>system in legacy mode                                     | <b>3</b><br>3<br>3<br>4 |
|-------------------------------------------------------------------------------------------------|-------------------------|
| Before installing an operating system in legacy mode                                            | 3<br>3<br>4             |
|                                                                                                 | 3<br>4                  |
| Installing the Microsoft Windows Server 2008<br>operating system and drivers                    | 4                       |
| operating system                                                                                |                         |
| Installing the driver for the chipset                                                           | 4                       |
| Installing the driver for an Ethernet card                                                      | 5                       |
| Installing the driver for an onboard graphics card                                              | 5                       |
| Installing the driver for a discrete graphics card                                              | 5                       |
| Installing the driver for an HBA card                                                           | 6                       |
| Installing the driver for Intel Management<br>Engine Interface                                  | 6                       |
| Installing the driver for a CNA card                                                            | 7                       |
| Installing the Microsoft Windows Server 2008 R2 operating system and drivers                    | 7                       |
| Installing the Microsoft Windows Server 2008<br>R2 operating system with Service Pack 1         | 7                       |
| Installing drivers for the Windows Server 2008<br>R2 operating system with Service Pack 1       | 8                       |
| Installing the Microsoft Windows Small Business<br>Server 2011 Essentials operating system      | 8                       |
| Installing drivers for the Windows Small<br>Business Server 2011 Essentials operating<br>system | 9                       |
| Installing the Microsoft Windows Small Business<br>Server 2011 Standard operating system.       | 9                       |
| Installing drivers for the Windows Small<br>Business Server 2011 Standard operating             | 44                      |
| Installing the Microsoft Windows Small Business                                                 |                         |
| Installing drivers for the Windows Small<br>Business Server 2011 Premium Add-on                 |                         |
| operating system                                                                                | 12                      |
| Installing the Microsoft Windows Server 2012 operating system and drivers                       | 12                      |
| Installing the Microsoft Windows Server 2012 operating system                                   | 12                      |
| Installing drivers for the Windows Server 2012 operating system                                 | 13                      |
| Installing the Microsoft Windows Server 2012<br>Essentials operating system                     | 13                      |
| Installing drivers for the Windows Server 2012<br>Essentials operating system                   | 14                      |

| Installing the Microsoft Windows Server 2012 R2 operating system and drivers                     | 14 |
|--------------------------------------------------------------------------------------------------|----|
| Installing the Microsoft Windows Server 2012<br>R2 operating system                              | 14 |
| Installing drivers for the Windows Server 2012<br>R2 operating system                            | 15 |
| Installing the Microsoft Windows Server 2012 R2<br>Essentials operating system                   | 15 |
| Installing drivers for the Windows Server 2012<br>R2 Essentials operating system                 | 16 |
| Installing the Hyper-V Server 2012 R2 operating system.                                          | 16 |
| Installing the driver for the chipset                                                            | 17 |
| Installing the driver for an Ethernet card                                                       | 17 |
| Installing the driver for an onboard graphics card                                               | 17 |
| Installing the driver for Intel Management<br>Engine Interface                                   | 18 |
| Installing the Red Hat Enterprise Linux AS 5.9 operating system and drivers                      | 18 |
| Installing the driver for an Ethernet card                                                       | 20 |
| Installing the driver for an onboard graphics                                                    | 21 |
| Installing the driver for a discrete graphics                                                    | 21 |
|                                                                                                  | 21 |
| Installing the driver for an HBA card                                                            | 22 |
| Installing the driver for a CNA card                                                             | 23 |
| Installing the Red Hat Enterprise Linux AS 6.4 operating system.                                 | 23 |
| Installing drivers for a Red Hat Enterprise                                                      |    |
| Linux AS 6.4 operating system                                                                    | 26 |
| Installing the driver for an Ethernet card                                                       | 26 |
| Installing the driver for a discrete graphics                                                    |    |
| card                                                                                             | 26 |
| operating system with Service Pack 4                                                             | 27 |
| Installing drivers for the SUSE Linux Enterprise<br>Server 10 operating system with Service Pack | 00 |
|                                                                                                  | 29 |
| Installing the driver for an Ethernet card                                                       | 29 |
| card                                                                                             | 30 |
| Installing the driver for a discrete graphics card                                               | 30 |
| Installing the SUSE Linux Enterprise Server 11 operating system with Service Pack 2              | 31 |
| Installing drivers for the SUSE Linux Enterprise<br>Server 11 operating system with Service Pack |    |
| 2                                                                                                | 32 |
| Installing the driver for an Ethernet card                                                       | 33 |

| Installing the driver for a discrete graphics card                                      | 33 | Insta<br>Esse |
|-----------------------------------------------------------------------------------------|----|---------------|
| Installing the VMware ESXi 5.1 Update 1                                                 | 34 |               |
| Installing drivers for the VMware ESXi 5.1                                              |    |               |
| Update 1                                                                                | 34 | Insta         |
| Installing the Citrix XenServer hypervisor                                              | 35 | syst          |
| Installing drivers for the Citrix XenServer                                             |    |               |
| hypervisor                                                                              | 36 |               |
| Chapter 2 Installing on energing                                                        |    | Insta         |
| Chapter 3. Installing an operating                                                      | 07 | 001           |
|                                                                                         | 37 |               |
| Before installing an operating system in UEFI                                           | 37 |               |
| Installing the Microsoft Windows Server 2008                                            | 57 | Insta         |
| operating system and drivers                                                            | 37 | Serv          |
| Installing the Microsoft Windows Server 2008                                            |    |               |
| operating system                                                                        | 38 |               |
| Installing drivers for the Windows Server 2008                                          |    | Inet          |
| operating system                                                                        | 38 | Serv          |
| Installing the Microsoft Windows Server 2008 R2                                         |    |               |
| operating system and drivers                                                            | 38 |               |
| Installing the Microsoft Windows Server 2008<br>B2 operating system with Service Pack 1 | 38 |               |
| Installing drivers for the Windows Server 2008                                          | 50 | Insta         |
| R2 operating system with Service Pack 1                                                 | 38 | oper          |
| Installing the Microsoft Windows Server 2012                                            |    |               |
| operating system and drivers                                                            | 38 |               |
| Installing the Microsoft Windows Server 2012                                            |    |               |
| operating system                                                                        | 38 | Inst          |
| Installing drivers for the Windows Server 2012                                          | 20 | ope           |
|                                                                                         | 39 |               |
| Essentials operating system                                                             | 39 |               |
| Installing drivers for the Windows Server 2012                                          | 00 |               |
| Essentials operating system                                                             | 39 | Insta         |
| Installing the Microsoft Windows Server 2012 R2                                         |    |               |
| operating system and drivers                                                            | 39 | Trad          |
| Installing the Microsoft Windows Server 2012                                            |    | iraŭ          |
| R2 operating system                                                                     | 39 |               |
| Installing drivers for the Windows Server 2012                                          | 20 |               |
| n∠ operating system                                                                     | 39 |               |

| 33       | Installing the Microsoft Windows Server 2012 R2<br>Essentials operating system                                                                                                    | 39       |
|----------|----------------------------------------------------------------------------------------------------|----------|
| 34       | Installing drivers for the Windows Server 2012<br>R2 Essentials operating system                                                                                                    | 39       |
| 34<br>35 | Installing the Hyper-V Server 2012 R2 operating system.                                                                                                    | 39       |
| 36       | Installing drivers for the Hyper-V Server 2012<br>R2 operating system                                                                                                    | 40       |
|          | Installing the Microsoft Windows Small Business<br>Server 2011 Essentials operating system                                                                                                    | 40       |
| 37       | Installing drivers for the Windows Small<br>Business Server 2011 Essentials operating                                                                                                    | 40       |
| 37       | system                                                                                                    | 40       |
| 37       | Server 2011 Standard operating system                                                                                                    | 40       |
| 38       | Business Server 2011 Standard operating system                                                                                                    | 40       |
| 38       | Installing the Microsoft Windows Small Business<br>Server 2011 Premium Add-on operating system .                                                                                                    | 40       |
| 38       | Installing drivers for the Windows Small<br>Business Server 2011 Premium Add-on<br>operating system                                                                                                    | 40       |
| 38       | Installing the Red Hat Enterprise Linux AS 6.4                                                                                                    | 40       |
| 38       | Installing drivers for a Red Hat Enterprise                                                                                                    | 40       |
| 38       | Installing the driver for an HBA card                                                                                                    | 42       |
| 38       | Installing the driver for a CNA card                                                                                                    | 43       |
| 39       | operating system with Service Pack 2                                                                                                    | 44       |
| 39       | Server 11 operating system with Service Pack                                                                                                    | 45       |
| 39       | Installing the VMware ESXi 5.1 Update 1                                                                                                    | 46       |
| 39       | Update 1         ·         ·         ·         ·         ·         ·         ·         ·         ·         ·         ·         ·         ·         ·         ·         ·         ·         ·         ·         ·         ·         ·         ·         ·         ·         ·         ·         ·         ·         ·         ·         ·         ·         ·         ·         ·         ·         ·         ·         ·         ·         ·         ·         ·         ·         ·         ·         ·         ·         ·         ·         ·         ·         ·         ·         ·         ·         ·         ·         ·         ·         ·         ·         ·         ·         ·         ·         ·         ·         ·         ·         ·         ·         ·         ·         ·         ·         ·         ·         ·         ·         ·         ·         ·         ·         ·         ·         ·         ·         ·         ·         ·         ·         ·         ·         ·         ·         ·         ·         ·         ·         ·         ·         ·         ·         ·< | 46<br>46 |
|          |                                                                                                    |          |

# Chapter 1. Before installing an operating system

Before installing an operating system, do the following:

- Copy the driver for onboard SATA software Redundant Array of Independent Disks (RAID), onboard SAS software RAID, or the installed RAID card from the *ThinkServer® EasyStartup* DVD that comes with your server to a Universal Serial Bus (USB) storage device.
- Set the optical drive that you want to use as the first startup device. Depending on the server model, an external optical drive might be required.

**Note:** If you want to install an operating system in Unified Extensible Firmware Interface (UEFI) mode, set the UEFI drive as the first startup device.

# Chapter 2. Installing an operating system in legacy mode

This chapter provides information about installing the following operating systems and hypervisors in legacy mode:

- Microsoft<sup>®</sup> Windows Server<sup>®</sup> 2008 Datacenter Edition (x64 and x86)
- Microsoft Windows Server 2008 Enterprise Edition (x64 and x86)
- Microsoft Windows Server 2008 Standard Edition (x64 and x86)
- Microsoft Windows Server 2008 R2 Datacenter Edition with Service Pack 1
- Microsoft Windows Server 2008 R2 Enterprise Edition with Service Pack 1
- Microsoft Windows Server 2008 R2 Standard Edition with Service Pack 1
- Microsoft Windows® Small Business Server 2011 Essentials
- Microsoft Windows Small Business Server 2011 Premium Add-on
- Microsoft Windows Small Business Server 2011 Standard
- Microsoft Windows Server 2012 Datacenter Edition
- Microsoft Windows Server 2012 Essentials Edition
- Microsoft Windows Server 2012 Standard Edition
- Microsoft Windows Server 2012 R2 Datacenter Edition
- Microsoft Windows Server 2012 R2 Essentials Edition
- Microsoft Windows Server 2012 R2 Standard Edition
- Hyper-V Server 2012 R2
- SUSE Linux<sup>®</sup> Enterprise Server 10 with Service Pack 4 (x64 and x86)
- SUSE Linux Enterprise Server 11 with Service Pack 2 (x64 and x86)
- Red Hat<sup>®</sup> Enterprise Linux AS 5.9 (x64 and x86)
- Red Hat Enterprise Linux AS 6.4 (x64 and x86)
- VMware<sup>®</sup> ESXi 5.1 Update 1
- Citrix<sup>®</sup> XenServer<sup>®</sup> 6.0.2
- Citrix XenServer 6.1

### Before installing an operating system in legacy mode

Before installing an operating system in legacy mode, do the following:

- 1. Perform the operations in Chapter 1. See Chapter 1 "Before installing an operating system" on page 1.
- 2. Start the Setup Utility program.
- 3. On the Advanced menu, select SATA/SAS Configuration  $\rightarrow$  Storage OpROM policy.
- 4. Select Legacy only.

# Installing the Microsoft Windows Server 2008 operating system and drivers

This topic provides instructions on how to install the following operating systems and drivers:

Microsoft Windows Server 2008 Datacenter Edition (x64 and x86)

- Microsoft Windows Server 2008 Enterprise Edition (x64 and x86)
- Microsoft Windows Server 2008 Standard Edition (x64 and x86)

### Installing the Microsoft Windows Server 2008 operating system

To install the Microsoft Windows Server 2008 operating system, do the following:

- 1. Insert the operating system installation disc into the optical drive that you have set as the first startup device. Then, start the server from the optical drive.
- When the message Press any key to boot from cd or dvd... is displayed, press any key. If the message Windows Setup [EMS Enabled] is displayed, press Enter. Wait several minutes for the system to load the files.
- 3. When the "Enter your language and other preferences" window is displayed, configure the language and other options as you need and then click **Next**.
- 4. Click Install now.
- 5. Type your product key and then click **Next**.
- 6. Select the operating system that you want to install. Then, click Next.
- 7. Read the license terms and select I accept the license terms. Then, click Next.
- 8. Select the type of installation as you need. The following steps are based on the scenario that **Custom:** (Advanced) is selected in this step.
- 9. In the "Where do you want to install Windows?" window, click Load driver.
- 10. Connect the USB storage device that contains the driver to your server, and then go to the folder where the driver is stored.
- 11. Click OK. The "Select the driver to install" window is displayed.
- 12. Select **Hide drivers that aren't compatible with this computer's hardware**, and then select the driver that you want to install on your server. Click **Next**.
- 13. In the "Where do you want to install Windows?" window, click Drive options (advanced).
- 14. Select the hard disk drive on which you want to install the operating system, and then click New.
- 15. Type the amount of space (in MB), and then click Apply.
- 16. Select the drive partition on which you want to install the operating system, and then click **Next**. The installation begins.

Note: Your server will restart several times during the installation.

17. Change your password when prompted.

Note: The password must be a combination of upper case letters, lower case letters, and numbers.

18. Follow the instructions on the screen to log in to the operating system when prompted.

### Installing the driver for the chipset

To install the driver for the chipset, do the following:

1. Log in to the operating system and insert the *ThinkServer EasyStartup* DVD into the optical drive. The *ThinkServer EasyStartup* DVD runs automatically.

Note: If the DVD does not run automatically, click Run launch.exe in the AutoPlay window.

2. Read the license terms and click Accept.

**Note:** If prompted, click  $Add \rightarrow Close$ .

3. In the installation window, click **Driver Installation** (or **Driver Install**).

- 4. Select your server model from the **Server Model** drop-down list box. Select the operating system from the **Operating System** drop-down list box.
- 5. Select Intel Chipset from the Select a driver drop-down list box. Then, click Install.

Note: If prompted, click Yes.

- 6. In the "Welcome to the Setup Program" window, click Next.
- 7. In the License Agreement window, click Yes.
- 8. In the Readme File Information window, click Next.

Note: If prompted, select Always trust software from Intel Corp-Chipset INF and click Install.

- 9. In the Setup Progress window, click Next.
- 10. Select Yes, I want to restart this computer now. Then, click Finish to restart your server.

### Installing the driver for an Ethernet card

To install the driver for an Ethernet card, do the following:

1. Log in to the operating system and insert the *ThinkServer EasyStartup* DVD into the optical drive. The *ThinkServer EasyStartup* DVD runs automatically.

Note: If the DVD does not run automatically, click Run launch.exe in the AutoPlay window.

- 2. Read the license terms and click Accept.
- 3. In the installation window, click Driver Installation.
- 4. Select your server model from the **Server Model** drop-down list box. Select the operating system from the **Operating System** drop-down list box.
- 5. Select the corresponding Ethernet card driver from the **Select a driver** drop-down list box. Then, click **Install**.

Note: If prompted, click Yes.

6. If prompted, click **OK** to restart your server.

### Installing the driver for an onboard graphics card

To install the driver for an onboard graphics card, do the following:

1. Log in to the operating system and insert the *ThinkServer EasyStartup* DVD into the optical drive. The *ThinkServer EasyStartup* DVD runs automatically.

Note: If the DVD does not run automatically, click Run launch.exe in the AutoPlay window.

- 2. Read the license terms and click Accept.
- 3. In the installation window, click **Driver Installation**.
- 4. Select your server model from the **Server Model** drop-down list box. Select the operating system from the **Operating System** drop-down list box.
- 5. Select **ASPEED Display Controller (AST2300)** from the **Select a driver** drop-down list box. Then, click **Install**.

Note: If prompted, click Yes.

6. Click **OK** to restart your server after the installation is completed.

### Installing the driver for a discrete graphics card

To install the driver for a discrete graphics card, do the following:

1. Download the driver for the discrete graphics card from the Lenovo Support Web site. The most up-to-date device drivers for various server models are always available on the Lenovo Support Web site at:

http://www.lenovo.com/drivers

2. Double-click the graphics-card driver. The Please enter the... window is displayed.

Note: If prompted, click Yes.

- 3. Browse to the folder where you want to install the driver, and then click **OK**. The installation begins.
- 4. Read and accept the license agreement to continue the installation.
- 5. When the Installation options window is displayed, select the option that you want to install. The following steps are based on the scenario that **Express (Recommended)** is selected in this step.
- 6. Click Next.
- 7. When the installation is completed, a notification message is displayed and you must restart your server.

### Installing the driver for an HBA card

To install the driver for a host bus adapter (HBA) card, do the following:

1. Log in to the operating system and insert the *ThinkServer EasyStartup* DVD into the optical drive. The *ThinkServer EasyStartup* DVD runs automatically.

Note: If the DVD does not run automatically, click Run launch.exe in the AutoPlay window.

- 2. Read the license terms and click Accept.
- 3. In the installation window, click Driver Installation.
- 4. Select your server model from the **Server Model** drop-down list box. Select the operating system from the **Operating System** drop-down list box.
- 5. Select the corresponding HBA card driver from the **Select a Driver** drop-down list box. Then, click **Install**.

Note: If prompted, click Yes.

6. Click **OK** to restart your server after the installation is completed.

### Installing the driver for Intel Management Engine Interface

To install the driver for Intel® Management Engine Interface, do the following:

1. Log in to the operating system and insert the *ThinkServer EasyStartup* DVD into the optical drive. The *ThinkServer EasyStartup* DVD runs automatically.

Note: If the DVD does not run automatically, click Run launch.exe in the AutoPlay window.

- 2. Read the license terms and click Accept.
- 3. In the installation window, click Driver Installation.
- 4. Select your server model from the **Server Model** drop-down list box. Select the operating system from the **Operating System** drop-down list box.
- 5. Select Intel Management Engine Interface from the Select a Driver drop-down list box. Then, click Install.

**Note**: If your server is installed with the Microsoft Windows Server 2012 R2 operating system, do the following:

- a. In the Questions windows, click Yes.
- b. In the Welcome to Setup Program window, click Next.

- c. In the License Agreement window, click Yes.
- d. In the Readme File Information window, click Next. The installation begins.
- e. When prompted, click **Next**  $\rightarrow$  **Finish**.
- 6. Click **OK** to restart your server after the installation is completed.

### Installing the driver for a CNA card

To install the driver for a converged network adapter (CNA) card, do the following:

1. Log in to the operating system and insert the *ThinkServer EasyStartup* DVD into the optical drive. The *ThinkServer EasyStartup* DVD runs automatically.

Note: If the DVD does not run automatically, click Run launch.exe in the AutoPlay window.

- 2. Read the license terms and click Accept.
- 3. In the installation window, click **Driver Installation**.
- 4. Select your server model from the **Server Model** drop-down list box. Select the operating system from the **Operating System** drop-down list box.
- 5. Select the corresponding CNA card driver from the **Select a driver** drop-down list box. Then, click **Install**.

Note: If prompted, click Yes.

6. Click **OK** to restart your server after the installation is completed.

# Installing the Microsoft Windows Server 2008 R2 operating system and drivers

This topic provides instructions on how to install the following operating systems and drivers:

- Microsoft Windows Server 2008 R2 Datacenter Edition with Service Pack 1
- Microsoft Windows Server 2008 R2 Enterprise Edition with Service Pack 1
- Microsoft Windows Server 2008 R2 Standard Edition with Service Pack 1

# Installing the Microsoft Windows Server 2008 R2 operating system with Service Pack 1

To install the Microsoft Windows Server 2008 R2 operating system with Service Pack 1, do the following:

- 1. Insert the operating system installation disc into the optical drive that you have set as the first startup device. Then, start the server from the optical drive.
- 2. When the message Press any key to boot from cd or dvd... is displayed, press any key. If the message Windows Setup [EMS Enabled] is displayed, press Enter. Wait several minutes for the system to load the files.
- 3. When the "Enter your language and other preferences" window is displayed, configure the language and other options as you need and then click **Next**.
- 4. Click Install now.
- 5. Select the operating system that you want to install. Then, click Next.
- 6. Read the license terms and select I accept the license terms. Then, click Next.
- 7. Select the type of installation as you need. The following steps are based on the scenario that **Custom:** (Advanced) is selected in this step.
- 8. In the "Where do you want to install Windows?" window, click Load driver.

- 9. Connect the USB storage device that contains the driver to your server, and then go to the folder where the driver is stored.
- 10. Click OK. The "Select the driver to install" window is displayed.
- 11. Select **Hide drivers that aren't compatible with this computer's hardware**, and then select the driver that you want to install on your server. Click **Next**.
- 12. In the "Where do you want to install Windows?" window, click Drive options (advanced).
- 13. Select the hard disk drive on which you want to install the operating system, and then click New.
- 14. Type the amount of space (in MB), and then click **Apply**. Click **OK** if prompted.
- 15. Select the drive partition on which you want to install the operating system, and then click **Next**. The installation begins.

Note: Your server will restart several times during the installation.

16. Change your password when prompted.

**Note:** The password must be a combination of upper case letters, lower case letters, and numbers.

17. Follow the instructions on the screen to log in to the operating system when prompted.

# Installing drivers for the Windows Server 2008 R2 operating system with Service Pack 1

To install drivers for the Windows Server 2008 R2 operating system with Service Pack 1, refer to the related topics.

- "Installing the driver for the chipset" on page 4
- "Installing the driver for an Ethernet card" on page 5
- "Installing the driver for an onboard graphics card" on page 5
- "Installing the driver for a discrete graphics card" on page 5
- "Installing the driver for an HBA card" on page 6
- "Installing the driver for Intel Management Engine Interface" on page 6
- "Installing the driver for a CNA card" on page 7

# Installing the Microsoft Windows Small Business Server 2011 Essentials operating system

Note: Before installing this operating system, connect your server to the network.

To install the Microsoft Windows Small Business Server 2011 Essentials operating system, do the following:

1. Insert the operating system installation disc into the optical drive that you have set as the first startup device. Connect the USB storage device that contains the driver to your server. Then, start the server from the optical drive.

**Note:** If the message Press any key to boot from cd is displayed, press any key. If the message Windows Setup [EMS Enabled] is displayed, press Enter.

- 2. In the Installing Windows window, select New Installation.
- 3. Click Load drivers and go to the folder where the driver is stored. Click OK to load the drivers.
- 4. Select I understand that if I click Install, all files and folders on your primary hard drive will be deleted. Then, click Install. The Install Windows window is displayed. Wait for a moment.

Note: If the server is able to identify the Ethernet card driver, go to step 11 after step 4.

- 5. When the message Errors occurred during installation is displayed, press Shift+F10. Input the command devmgmt.msc, and press Enter.
- 6. In the Device Manager window, click other devices, and then right-click Ethernet Controller.
- 7. Click Update Driver Software → Browse my computer for driver software.
- 8. Go to the folder where the driver is stored, and then click Next.
- 9. In the "Update Driver Software-Intel... Connection" window, click **Close**. Go back to the command window and close it.
- 10. Go back to the "Errors occurred during installation" window, and click Restart to restart your server.
- 11. When the "Windows Small Business Server 2011" window is displayed, configure the language and other options as you need, and then click **Next**.
- 12. In the "Verify the date and time settings" window, configure the date and time. Then, click Next.
- 13. Read the license terms and select I accept the license. Then, click Next.
- 14. Type your product key and then click Next.
- 15. Personalize the server by typing the user name, and then click Next.
- 16. In the "Provide your administrator information (account 1 of 2)" window, type your user name and password. Then, click **Next**.

**Note:** The password must contain at least eight characters and consist of upper case letters, lower case letters, and numbers.

17. In the "Provide your administrator information (account 2 of 2)" window, type your user name and password, and then click **Next**.

**Note:** The password must contain at least eight characters and consist of upper case letters, lower case letters, and numbers.

- 18. In the "Keep your server up-to-date automatically" window, configure the settings as you need. Your server will restart several times.
- 19. When prompted, click **Close**. The installation is completed.

# Installing drivers for the Windows Small Business Server 2011 Essentials operating system

To install drivers for the Windows Small Business Server 2011 Essentials operating system, refer to the related topics.

- "Installing the driver for the chipset" on page 4
- "Installing the driver for an Ethernet card" on page 5
- "Installing the driver for an onboard graphics card" on page 5
- "Installing the driver for a discrete graphics card" on page 5
- "Installing the driver for an HBA card" on page 6
- "Installing the driver for Intel Management Engine Interface" on page 6
- "Installing the driver for a CNA card" on page 7

# Installing the Microsoft Windows Small Business Server 2011 Standard operating system

Note: Before you install this operating system, connect your server to the network.

To install the Microsoft Windows Small Business Server 2011 Standard operating system, do the following:

1. Insert the operating system installation disc into the optical drive that you have set as the first startup device. Then, start the server from the optical drive.

**Note:** If the message Press any key to boot from cd is displayed, press any key. If the message Windows Setup [EMS Enabled] is displayed, press Enter.

- 2. In the Installing Windows window, select the language and other options. Then, click Next.
- 3. Click Install now.
- 4. Read the license terms and select I accept the license terms. Then, click Next.
- 5. Select the type of installation as you need. The following steps are based on the scenario that **Custom** (Advanced) is selected in this step.
- 6. When the "Where do you want to install Windows?" window is displayed, connect the USB storage device that contains the driver to your server and click **Load Driver**.
- 7. Go to the folder where the driver is stored and click OK.
- 8. Select the driver that you want to install and click Next to install the driver.
- 9. In the "Where do you want to install Windows?" window, click Drive options (advanced).
- 10. Select the hard disk drive on which you want to install the operating system, and then click New.
- 11. Type the amount of space (in MB), and then click Apply.
- 12. In the Install Windows window, click OK.
- 13. Ensure that the drive partition is correct, and then click **Next**. The installation begins.

#### Notes:

- Your server will restart several times during the installation.
- The drive partition must be greater than 80 GB. It is recommended that the drive partition is greater than 120 GB.
- 14. In the Continue Installation window, select Clean Install. Then, click Next.
- 15. Click **Open Date and Time to verify the clock and time zone settings** to set your date and time. Then, click **OK** → **Next**.

Note: If the server can identify the Ethernet card, go to step 22 after step 15.

- 16. When the "Cannot find the local network" window is displayed, connect the USB storage device that contains the driver for the Ethernet card to your server. Press Shift+F10, input the command devmgmt.msc, and press Enter.
- 17. In the Device Manager window, click other devices, and then right-click Ethernet Controller.
- 18. Click **Update Driver Software** → **Browse my computer for driver software**.
- 19. Go to the folder where the driver is stored, and then click Next.
- 20. In the "Update Driver Software-Intel... Connection" window, click **Close**. Go back to the command window and close it.
- 21. Go back to the "Cannot find the local network" window, and click **Back** to return to the "Verify the clock and time zone settings" window. Then, click **Next**.
- 22. In the "Server network configuration" window, configure the network settings as you need. Then, click **Next**.
- 23. In the Get important updates window, select the update method as you need.

Note: The following steps are based on the scenario that **Do not get the most recent installation updates** is selected in this step.

24. In the Connecting your server window, configure the company information as you need. Click Next.

- 25. Personalize the server and network information as you need. Click Next.
- 26. In the "Add a network administrator account" window, set your user name and password. Then, click **Next**.

**Note:** The password must contain at least eight characters and consist of upper case letters, lower case letters, and numbers.

- 27. In the "That is all the information needed" window, click **Next** to restart the server.
- 28. When the "Expanding and installing files" window is displayed, the server starts installing files automatically. Your server will restart several times.
- 29. When the Successful installation window is displayed, the installation is completed.

# Installing drivers for the Windows Small Business Server 2011 Standard operating system

To install drivers for the Windows Small Business Server 2011 Standard operating system, refer to the related topics.

- "Installing the driver for the chipset" on page 4
- "Installing the driver for an Ethernet card" on page 5
- "Installing the driver for an onboard graphics card" on page 5
- "Installing the driver for an HBA card" on page 6
- "Installing the driver for Intel Management Engine Interface" on page 6
- "Installing the driver for a CNA card" on page 7

### Installing the Microsoft Windows Small Business Server 2011 Premium Add-on operating system

To install the Microsoft Windows Small Business Server 2011 Premium Add-on operating system, do the following:

1. Insert the operating system installation disc into the optical drive that you have set as the first startup device. Then, start the server from the optical drive.

**Note:** If the message Press any key to boot from cd is displayed, press any key. If the message Windows Setup [EMS Enabled] is displayed, press Enter.

- 2. In the Installing Windows window, select the language and other options. Then, click Next.
- 3. Click Install now.
- 4. Select the operating system that you want to install, and then click Next.
- 5. Read the license terms and select I accept the license terms. Then, click Next.
- 6. Select the type of installation as you need. The following steps are based on the scenario that **Custom** (Advanced) is selected in this step.
- 7. When the "Where do you want to install Windows?" window is displayed, connect the USB storage device that contains the driver to your server and click **Load Driver**.
- 8. Go to the folder where the driver is stored and click OK.
- 9. Select the driver that you want to install and click **Next** to install the driver.
- 10. In the "Where do you want to install Windows?" window, click Drive options (advanced).
- 11. Select the hard disk drive on which you want to install the operating system, and then click **New**.
- 12. Type the amount of space (in MB), and then click **Apply**.

- 13. In the Install Windows window, click **OK**.
- 14. Ensure that the drive partition is correct, and then click **Next**. The installation begins.

Note: You server will restart several times during the installation.

15. Change your password when prompted.

**Note:** The password must be a combination of upper case letters, lower case letters, and numbers.

16. Follow the instructions on the screen to log in to the operating system when prompted.

# Installing drivers for the Windows Small Business Server 2011 Premium Add-on operating system

To install drivers for the Windows Small Business Server 2011 Premium Add-on operating system, refer to the related topics.

- "Installing the driver for the chipset" on page 4
- "Installing the driver for an Ethernet card" on page 5
- "Installing the driver for an onboard graphics card" on page 5
- "Installing the driver for an HBA card" on page 6
- "Installing the driver for Intel Management Engine Interface" on page 6
- "Installing the driver for a CNA card" on page 7

# Installing the Microsoft Windows Server 2012 operating system and drivers

This topic provides instructions on how to install the following operating systems and the drivers:

- Microsoft Windows Server 2012 Datacenter Edition
- Microsoft Windows Server 2012 Standard Edition

### Installing the Microsoft Windows Server 2012 operating system

To install the Microsoft Windows Server 2012 operating system, do the following:

- 1. Insert the operating system installation disc into the optical drive that you have set as the first startup device. Then, start the server from the optical drive.
- 2. When the message Press any key to boot from CD is displayed, press any key. If the message Windows Setup [EMS Enabled] is displayed, press Enter. Wait several minutes for the system to load the files.
- 3. When the Windows Server 2012 window is displayed, configure the language and other options as you need, and then click **Next**.
- 4. Click Install now.
- 5. Type your product key and then click **Next**. The product key information is available on the Microsoft Certificate of Authenticity label or product packaging.
- 6. Select the Windows operating system edition that you want to install. Then, click **Next**. The following steps are based on the scenario that **Windows Server 2012 Standard (Server with a GUI)** is selected in this step.
- 7. Read the license terms and select I accept the license terms. Click Next.
- 8. Select the type of installation as you need. The following steps are based on the scenario that **Custom: Install Windows only (Advanced)** is selected in this step.

- 9. When the "Where do you want to install Windows?" window is displayed, connect the USB storage device that contains the driver to your server and click **Load Driver**.
- 10. Go to the folder where the driver is stored and click OK.
- 11. Select **Hide drivers that aren't compatible with this computer's hardware**, and then select the driver that you want to install on your server. Then, click **Next**.
- 12. In the "Where do you want to install Windows?" window, click **Drive options (advanced)** → **New**.
- 13. Type the amount of space (in MB), and then click Apply.
- 14. In the Windows Setup window, click OK.
- 15. Ensure that the drive partition is correct, and then click Next. The installation begins.

Note: Your server will restart several times during the installation.

16. When the Settings window is displayed, set an administrator password and click **Finish**. Then, follow the instructions on the screen to log in to the operating system when prompted.

### Installing drivers for the Windows Server 2012 operating system

To install drivers for the Windows Server 2012 operating system, refer to the related topics.

- "Installing the driver for the chipset" on page 4
- "Installing the driver for an Ethernet card" on page 5
- "Installing the driver for an onboard graphics card" on page 5
- "Installing the driver for an HBA card" on page 6
- "Installing the driver for Intel Management Engine Interface" on page 6
- "Installing the driver for a CNA card" on page 7

# Installing the Microsoft Windows Server 2012 Essentials operating system

**Note:** Before installing this operating system, connect your server to the network.

To install the Windows Server 2012 Essentials operating system, do the following:

- 1. Insert the operating system installation disc into the optical drive that you have set as the first startup device. Then, start the server from the optical drive.
- 2. When the message Press any key to boot from CD or DVD... is displayed, press any key. If the message Windows Setup [EMS Enabled] is displayed, press Enter. Wait several minutes for the system to load the files.
- 3. When the Windows Server 2012 window is displayed, configure the language and other options as you need, and then click **Next**.
- 4. Click Install now.
- 5. Type your product key and then click **Next**. The product key information is available on the Microsoft Certificate of Authenticity label or product packaging.
- 6. Read the license terms and select I accept the license terms. Then, click Next.
- 7. Select the type of installation as you need. The following steps are based on the scenario that **Custom: Install Windows only (Advanced)** is selected in this step.
- 8. In the "Where do you want to install Windows?" window, click **Load driver**. The Load driver window is displayed.
- 9. Connect the USB storage device that contains the driver to your server, and then go to the folder where the driver is stored. Click **OK**. The "Select the driver to install" windows is displayed.

- 10. Select **Hide drivers that aren't compatible with this computer's hardware**, and then select the driver that you want to install on your server. Then, click **Next**.
- 11. In the "Where do you want to install Windows?" window, click **Drive options (advanced)**. Then, click **New**.
- 12. Type the amount of space (in MB), and then click Apply.
- 13. In the Windows Setup window, click OK.
- 14. Ensure that the drive partition is correct, and then click Next. The installation begins.

Note: Your server will restart several times during the installation.

- 15. Configure the date and time, and then click Next.
- 16. Choose the type of installation as you need. The following steps are based on the scenario that **Clean install** is selected.
- 17. Personalize the server by typing the computer name and then click Next.
- 18. In the "Provide your administrator information (account 1 of 2)" window, type your user name and password, and then click **Next**.
- 19. In the "Provide your administrator information (account 2 of 2)" window, type your user name and password, and then click **Next**.
- 20. In the "Keep your server up-to-date automatically" window, configure the settings as you need. Your server will restart several times.
- 21. When prompted, click **Close**. The installation is completed.

# Installing drivers for the Windows Server 2012 Essentials operating system

To install drivers for the Windows Server 2012 Essentials operating system, refer to the related topics.

- "Installing the driver for the chipset" on page 4
- "Installing the driver for an Ethernet card" on page 5
- "Installing the driver for an onboard graphics card" on page 5
- "Installing the driver for an HBA card" on page 6
- "Installing the driver for Intel Management Engine Interface" on page 6
- "Installing the driver for a CNA card" on page 7

# Installing the Microsoft Windows Server 2012 R2 operating system and drivers

This topic provides instructions on how to install the following operating systems and drivers:

- Microsoft Windows Server 2012 R2 Datacenter Edition
- Microsoft Windows Server 2012 R2 Standard Edition

# Installing the Microsoft Windows Server 2012 R2 operating system

To install the Microsoft Windows Server 2012 R2 operating system, do the following:

1. Insert the operating system installation disc into the optical drive that you have set as the first startup device. Then, start the server from the optical drive.

**Note:** If the message Press any key to boot from cd is displayed, press any key. If the message Windows Setup [EMS Enabled] is displayed, press Enter. Wait several minutes for the system to load the files.

- 2. When the Windows Server 2012 R2 window is displayed, configure the language and other options as you need, and then click **Next**.
- 3. Click Install now.
- Select the Windows operating system edition that you want to install. Then, click Next. The following steps are based on the scenario that Windows Server 2012 R2 Standard (Server with a GUI) is selected in this step.
- 5. Read the license terms and select I accept the license terms. Click Next.
- 6. Select the type of installation as you need. The following steps are based on the scenario that **Custom: Install Windows only (Advanced)** is selected in this step.
- 7. In the "Where do you want to install Windows?" window, click New.
- 8. Type the amount of space (in MB), and then click Apply.
- 9. In the Windows Setup window, click OK.
- 10. Ensure that the drive partition is correct, and then click **Next**. The installation begins.
- 11. When the Settings window is displayed, set an administrator password and click **Finish**. Then, follow the instructions on the screen to log in to the operating system when prompted.

### Installing drivers for the Windows Server 2012 R2 operating system

To install drivers for the Windows Server 2012 R2 operating system, refer to the related topics.

- "Installing the driver for the chipset" on page 4
- "Installing the driver for an Ethernet card" on page 5
- "Installing the driver for an onboard graphics card" on page 5
- "Installing the driver for Intel Management Engine Interface" on page 6

Note: The drivers for the HBA card and CNA card are installed during the operating system installation.

# Installing the Microsoft Windows Server 2012 R2 Essentials operating system

**Note:** Before you install this operating system, connect your server to the network.

To install the Microsoft Windows Server 2012 R2 Essentials operating system, do the following:

1. Insert the operating system installation disc into the optical drive that you have set as the first startup device. Then, start the server from the optical drive.

**Note:** If the message Press any key to boot from cd is displayed, press any key. If the message Windows Setup [EMS Enabled] is displayed, press Enter. Wait several minutes for the system to load the files.

- 2. When the Windows Server 2012 R2 window is displayed, configure the language and other options as you need, and then click **Next**.
- 3. Click Install now.
- 4. Type your product key and then click **Next**. The product key information is available on the Microsoft Certificate of Authenticity label or product packaging.
- 5. Read the license terms and select I accept the license terms. Then, click Next.
- 6. Select the type of installation as you need. The following steps are based on the scenario that **Custom: Install Windows only (Advanced)** is selected in this step.
- 7. In the "Where do you want to install Windows?" window, click New.
- 8. Type the amount of space (in MB), and then click Apply.

- 9. In the Windows Setup window, click **OK**.
- 10. Ensure that the drive partition is correct, and then click Next. The installation begins.
- 11. When the Settings window is displayed, set an administrator password and click **Finish**. Then, follow the instructions on the screen to log in to the operating system when prompted.
- 12. In the "Configure Windows Server Essentials" window, click Next.
- 13. Set your date and time. Then, click Next.
- 14. Configure the company information as you need. Then, click Next.
- 15. In the "Create a network administrator account" window, set your user name and password. Then, click **Next**.
- 16. In the Update settings window, select the update method as you need.

**Note:** The following steps are based on the scenario that **Do not check to updates** is selected in this step.

- 17. Click **Configure**. When the "Updating and preparing your server" window is displayed, wait for several minutes. Your server will restart several times.
- 18. When the Configuration completed window is displayed, click **Close**. The installation is completed.

# Installing drivers for the Windows Server 2012 R2 Essentials operating system

To install drivers for the Windows Server 2012 R2 Essentials operating system, refer to the related topics.

- "Installing the driver for the chipset" on page 4
- "Installing the driver for an Ethernet card" on page 5
- "Installing the driver for an onboard graphics card" on page 5
- "Installing the driver for Intel Management Engine Interface" on page 6

Note: The drivers for the HBA card and CNA card are installed during the operating system installation.

### Installing the Hyper-V Server 2012 R2 operating system

Note: The driver for the HBA card or CNA card is installed during the operating system installation.

To install the Hyper-V Server 2012 R2 operating system, do the following:

1. Insert the operating system installation disc into the optical drive that you have set as the first startup device. Then, start the server from the optical drive.

**Note:** If the message Press any key to boot from cd is displayed, press any key. If the message Windows Setup [EMS Enabled] is displayed, press Enter. Wait several minutes for the system to load the files.

- 2. When the "Microsoft Hyper-V Server 2012 R2" window is displayed, configure the language and other options as you need, and then click **Next**.
- 3. Click Install now.
- 4. Read the license terms and select I accept the license terms. Click Next.
- 5. Select the type of installation as you need. The following steps are based on the scenario that **Custom: Install the newer version of Hyper-V Server only (Advanced)** is selected in this step.
- 6. In the "Where do you want to install Hyper-V Server?" window, click New.
- 7. Type the amount of space (in MB), and then click Apply.
- 8. In the "Microsoft Hyper-V Server Setup" window, click OK.

9. Ensure that the drive partition is correct, and then click Next. The installation begins.

Note: Your server will restart several times during the installation.

- 10. When the Administrator window is displayed, click **OK** and set an administrator password.
- 11. Press Enter. When the message Your password has been changed is displayed, click **OK** to log in to the operating system.

### Installing the driver for the chipset

To install the driver for the chipset, do the following:

- 1. Copy the driver for the chipset from the *ThinkServer EasyStartup* DVD that comes with your server to a USB storage device. Connect the USB storage device to your server.
- 2. Use the following commands to install the driver for the chipset:

```
cd Chipsetwindows
cd Win7
Pnputil -i -a *.inf
```

**Note:** In the command lines, *e:* represents the drive letter of the USB storage device and *Chipsetwindows\Win7* represents the subdirectory where your driver is located.

- 3. If prompted, click Install.
- 4. Restart your server after the installation is completed.

### Installing the driver for an Ethernet card

To install the driver for an Ethernet card, do the following:

- Download the driver for the Ethernet card from the Lenovo Support Web site. The most up-to-date device drivers for various server models are always available on the Lenovo Support Web site at: http://www.lenovo.com/drivers
- 2. Copy the driver for the Ethernet card to a USB storage device. Connect the USB storage device to your server.
- 3. Use the following commands to install the driver:

```
e:
cd /NIC
Pnputil -i -a *.inf
```

**Note:** In the command lines, *e:* represents the drive letter of the USB storage device and /*NIC* represents the subdirectory where your driver is located.

4. Restart your server after the installation is completed.

### Installing the driver for an onboard graphics card

To install the driver for an onboard graphics card, do the following:

- 1. Copy the driver for an onboard graphics card from the *ThinkServer EasyStartup* DVD that comes with your server to a USB storage device. Connect the USB storage device to your server.
- 2. Use the following commands to install the driver:

```
e:
cd Video
Pnputil -i -a *.inf
```

**Note:** In the command lines, *e:* represents the drive letter of the USB storage device and *Video* represents the name of the folder that contains the driver.

- 3. If prompted, click Install.
- 4. Restart your server after the installation is completed.

### Installing the driver for Intel Management Engine Interface

To install the driver for Intel Management Engine Interface, do the following:

- 1. Copy the driver for Intel Management Engine Interface from the *ThinkServer EasyStartup* DVD that comes with your server to a USB storage device. Connect the USB storage device to your server.
- 2. Use the following commands to install the driver:

```
cd Management
Pnputil –i –a *.inf
```

**Note:** In the command lines, *e:* represents the drive letter of the USB storage device and *Management* represents the name of the folder that contains the driver.

3. Restart your server after the installation is completed.

# Installing the Red Hat Enterprise Linux AS 5.9 operating system and drivers

#### Notes:

- The maximum system memory that the Red Hat Enterprise Linux AS 5.9 (x86) operating system can support is 16 GB.
- Download the driver for onboard SAS software RAID from the Lenovo Web site to your server. Then, copy
  the driver to a USB storage device. The most up-to-date device drivers for various server models are
  always available on the Lenovo Web site at:
  http://www.lenovo.com/drivers

To install the Red Hat Enterprise Linux AS 5.9 (x64 or x86) operating system, do the following:

- 1. Insert the operating system installation disc into the optical drive that you have set as the first startup device. Connect the USB storage device that contains the required driver to your server. Then, start the server from the optical drive.
- 2. When the welcome window is displayed, input the following command line after boot:, and then press Enter:

linux dd noprobe=ata1 noprobe=ata2 noprobe=ata3 noprobe=ata4

- 3. In the Driver disk window, select Yes and then press Enter.
- 4. In the Insert Driver Disk window, select **OK** and then press Enter.
- 5. In the More Driver Disks window, select No.
- 6. In the CD Found window, depending on your needs, select **OK** to begin the installation media test or select **Skip** to skip the media test and start the installation.
- 7. When the installation window is displayed, click Next.
- 8. Select the language that you want to use during the installation process and click Next.
- 9. Select the appropriate keyboard layout for the system and click Next.
- 10. When prompted to type the installation number, type your installation number and then click OK.

#### Notes:

• Click **Yes** if a warning message is displayed.

- When the "Install Red Hat Enterprise Linux Server" window is displayed, configure the options as you need. The following steps are based on the scenario that **Install Red Hat Enterprise Linux Server** is selected in this step. Click **Next** to continue the installation.
- 11. When you are prompted to partition your hard disk drive, select the option as you need and then click **Next**.

Note: The following steps are based on the scenario that Create custom layout is selected in this step.

- 12. Create a partition as you need and then click Next.
  - Manually create a root partition (/)
    - To create a root partition, do the following:
    - a. Click New.
    - b. In the Add Partition window, select the forward slash (/) from the Mount Point drop-down list box.
    - c. Select ext3 from the File System Type drop-down list box.
    - d. Type the amount of space (in MB) in the Size field, and then click OK.
  - Manually create a boot partition (/boot)
    - To create a boot partition, do the following:
    - a. Click New.
    - b. In the Add Partition window, select /boot from the Mount Point drop-down list box.
    - c. Select ext3 from the File System Type drop-down list box.
    - d. Type the amount of space (in MB) in the Size field, and then click OK.
  - Manually create a swap partition

To create a swap partition, do the following:

- a. Click New.
- b. In the Add Partition window, select swap from the File System Type drop-down list box.
- c. Type the amount of space (in MB) in the Size field, and then click OK.
- 13. In the GRUB boot loader window, configure the settings as you need and then click Next.
- 14. In the Network Devices window, select the device that you want to activate when you start the server, and then click **Next**.
- 15. Select your region and then click Next.
- 16. Set your root password and then click Next. The root account is for administrative use.
- 17. The default installation includes a set of software programs applicable for general Internet usage. Select **Customize later** or **Customize now** to add additional software programs to your server, and then click **Next**.

**Note:** If you select **Customize now**, you can select the desired software packages by clicking **Optional packages**. Then, click **Next**.

- 18. Click Next to begin the installation process of the Red Hat Enterprise Linux Server operating system.
- 19. When the installation is completed, remove the operating system installation disc from the optical drive.
- 20. Press Ctrl+Alt+F2 to go to the command window and then use the following commands to install the drivers: cat /proc/partitions

cat /proc/partitions
mkdir /tmp/fd0
mount /dev/sdb /tmp/fd0
cd tmp/fd0
./replace\_ahci.sh

#### Notes:

- Ensure that the USB storage device is connected to your server.
- In the command lines, *sdb* represents the drive letter of the USB storage device.
- 21. Press Ctrl+Alt+F6 to return to the graphics interface. Then, click Reboot to restart your server.
- 22. The setup process continues after the server restarts. In the Welcome window, click Forward.
- 23. Click Yes, I agree to the License Agreement, and then click Forward.
- 24. In the Firewall window, check and configure the settings as you need, and then click Forward.
- 25. In the SELinux window, check and configure the settings as you need, and then click Forward.
- 26. In the Kdump window, configure the settings as you need, and then click Forward.
- 27. Set your time and date, and then click Forward.
- 28. In the Set Up Software Updates window, configure the settings as you need, and then click Forward.
- 29. In the Finish Update Setup window, click Forward.
- 30. Set your user name and password in the Create User window, and then click Forward.
- 31. In the Sound Card window, configure the settings as you need, and then click Forward.
- 32. When the Additional CDs window is displayed asking you if you need to install additional software programs from a CD or DVD, depending on your needs, click **Install** to continue or click **Finish** to complete the installation.
- 33. Enter your user name and password to log in to the operating system.

# Installing the driver for an Ethernet card

**Note:** Before installing the driver for an Ethernet card, ensure that the kernel-source package and the corresponding compiler are installed on your server.

To install the driver for an Ethernet card, do the following:

- 1. Copy the driver for the Ethernet card from the *ThinkServer EasyStartup* DVD to your local drive. Double-click the EXE file to unzip it to a folder. Copy the folder to a USB storage device and connect the USB storage device to your server.
- 2. Log in to the operating system and copy the folder from the USB storage device to the /tmp directory on your server.
- 3. Use the following commands to install the driver:
  - cd /tmp cd e1000e ./install

**Note:** In the command lines, *e1000e* represents the driver name. Use the corresponding file name on your server.

- 4. Restart your server.
- 5. Configure the IP address of the Ethernet card by doing the following:
  - a. Click **System** on the top-left corner of the window, and then select **Network** from the **Administration** drop-down list box.
  - b. In the network configuration window, select the Ethernet card and click Edit.
  - c. Select **Statically set IP addresses**, and then type the IP address in the **Manual IP Address Settings** text box. Then, click **OK**.
  - d. Go back to the configuration window, and then click **Activate**. Then, click **Yes**  $\rightarrow$  **OK**.
  - e. Configure other Ethernet cards if needed.

# Installing the driver for an onboard graphics card

To install the driver for an onboard graphics card, do the following:

- 1. Copy the driver for an onboard graphics card from the *ThinkServer EasyStartup* DVD to your local drive. Double-click the EXE file to unzip it to a folder. Copy the folder to a USB storage device and connect the USB storage device to your server.
- 2. Log in to the operating system and copy the folder from the USB storage device to the /tmp directory on your server.
- Use the following commands to install the driver: cd /tmp rpm -ivh xorg71-0.97-5.i386.rpm -force

**Note:** In the command lines, *xorg71-0.97-5.i386.rpm* represents the driver name. Use the corresponding file name on your server.

4. Restart your server.

## Installing the driver for a discrete graphics card

To install the driver for a discrete graphics card, do the following:

1. Download the driver for the discrete graphics card from the Lenovo Support Web site. Then, copy the driver to a USB storage device and connect the USB storage device to your server.

#### Notes:

• The most up-to-date device drivers for various server models are always available on the Lenovo Support Web site at:

http://www.lenovo.com/drivers

- The driver for the discrete graphics card does not support the Xen kernel.
- 2. Copy the driver from the USB storage device to the /tmp directory on your server.
- 3. Insert the operating system installation disc into the optical drive that you have set as the first startup device.
- 4. Use the following commands to load a kernel driver package:

```
cd /
cd /dev/partitions
mount /dev/sr0 /mnt
cd /mnt
cd /server
rpm —ivh kernel-devel-2.6.18.-348.el5./686.rpm
reboot
```

**Note:** In the command lines, *sr0* represents the driver letter of the optical drive; */mnt* represents the directory where the optical drive is mounted; and *kernel-devel-2.6.18. -348.el5./686.rpm* represents the driver name. Use the corresponding file name on your server.

- 5. Remove the disc from the optical drive and restart the server.
- 6. Log in to the server and double-click Computer.
- 7. Click Filesystem and open the /etc/modprobe.d/blacklist.conf file.
- 8. In the blacklist.conf window, type the following command: blacklist nouveau
- 9. Save the configuration and close the window.
- 10. Open the /etc/grub.conf file.

- 11. In the grub.conf window, type the following command: nouveau.modeset=0 rdblacklist=nouveau
- 12. Save the configuration and close the window.
- 13. Open the /etc/inttab file.
- 14. In the inttab window, change id:5:initdefault: into id:3:initdefault:.
- 15. Save the configuration and close the window.
- 16. Restart the server and select the **base** kernel.
- 17. Log in to the base kernel by entering your user name and password. Then press Enter.
- 18. Type the following command lines: cd /tmp ./NVIDIA-NVS300-Quadro600-Linux-x86-310.19.run
- 19. When prompted, select **Accept** and press Enter.

**Note:** If you are installing the driver on the operating system (64-bit), when the message Install NVIDIA's 32-bit compatibility OpenGL libraries ? is displayed, configure the settings as you need and press Enter.

- 20. When the message Would you like to..... is displayed, select Yes and press Enter.
- 21. When the message Your X configuration..... is displayed, select **OK** and press Enter.
- 22. Restart the server and log in to the **base** kernel.
- 23. Use the startx command to enter the graphics window and double-click Computer.
- 24. Click Filesystem and open the /etc/inttab file.
- 25. In the inttab window, change id:3:initdefault: into id:5:initdefault:.
- 26. Save the configuration and close the window.
- 27. Restart the server and the driver installation is completed.

# Installing the driver for an HBA card

To install the driver for an HBA card, do the following:

- 1. Copy the HBA card driver from the *ThinkServer EasyStartup* DVD to your local drive. Double-click the EXE file to unzip it to a folder. Copy the folder to a USB storage device and connect the USB storage device to your server.
- 2. Log in to the operating system and copy the folder from the USB storage device to the /tmp directory on your server.

3. Use the following commands to install the driver:

```
    For LPe1250 (single-port FC 8G), LPe12002 (dual-port FC 8G), and LPe16002B(dual-port FC 16G)
HBA cards:
cd /tmp
tar zxvf elx-lpfc-dd-rhel5-8.2.2.15-1-1.tar.gz
cd elx-lpfc-dd-rhel5-8.2.2.15-1-1
./elx_lpfc_install.sh
```

Notes:

- If the file extension is not .tar.gz, skip the second command.
- In the command lines, *elx-lpfc-dd-rhel6-8.3.7.18-1-1* represents the name of the driver package file and *elx\_lpfc\_install.sh* represents the driver name. Use the corresponding file name on your server.

```
    For 5QLE2562 (dual-port FC 8G) and 7QLE2562 (dual-port FC 8G) HBA cards:
cd /tmp
cd / qla2xxx-8.04.00.15.5.6-k
./extras/build.sh
```

**Note:** In the command lines, *qla2xxx-8.04.00.15.5.6-k* represents the name of the driver package file; *extras* represents the name of the folder in the driver package; and *build.sh* represents the driver name. Use the corresponding file name on your server.

4. Restart your server and the installation is completed.

## Installing the driver for a CNA card

To install the driver for a CNA card, do the following:

- 1. Copy the driver for a CNA card from the *ThinkServer EasyStartup* DVD to your local drive. Double-click the EXE file to unzip it to a folder. Copy the folder to a USB storage device and connect the USB storage device to your server.
- Log in to the operating system and copy the folder from the USB storage device to the /tmp directory on your server.
- 3. Use the following commands to install the driver:
  - For Fibre Channel over Ethernet (FCoE) and iSCSI over Ethernet (ISOE) protocols: cd /tmp

```
cd qla2xxx-8.04.00.15.5.6-k
./extras/build.sh
```

**Note:** In the command lines, *qla2xxx-8.04.00.15.5.6-k* represents the name of the driver package file; *extras* represents the name of the folder in the driver package; and *build.sh* represents the driver name. Use the corresponding file name on your server.

 For NIC protocol: cd /tmp

```
cd qlcnic-5.2.29.45_130308_rhel5.9_2.6.18-348.el5
./qicnic-src-install.sh -b
./qlcnic-src-install.sh -i
```

**Note:** In the command lines, *qlcnic-5.2.29.45\_130308\_rhel5.9\_2.6.18-348.el5* represents the name of the driver package file and *qlcnic-src-install.sh* represents the driver name. Use the corresponding file name on your server.

4. Restart your server and the installation is completed.

### Installing the Red Hat Enterprise Linux AS 6.4 operating system

Before installing the Red Hat Enterprise Linux AS 6.4 (x64) operating system, do the following:

- 1. Start the Setup Utility program.
- On the Advanced menu, select Chipset Configuration → Intel VT-d. Ensure that Intel VT-d is set to Disabled.

**Note:** The maximum system memory that the Red Hat Enterprise Linux AS 6.4 (x86) operating system can support is 16 GB.

To install the Red Hat Enterprise Linux AS 6.4 (x64 or x86) operating system, do the following:

- Download the driver for onboard SAS software RAID from the Lenovo Web site to your server. The most up-to-date device drivers for various server models are always available on the Lenovo Web site at: http://www.lenovo.com/drivers
- 2. Copy the driver for onboard SAS software RAID to a USB storage device. Connect the USB storage device to your server.
- 3. Insert the operating system installation disc into the optical drive that you have set as the first startup device. Then, start the server from the optical drive.
- 4. When the welcome window is displayed, select the option as you need.

Note: The following steps are based on the scenario that **Install or upgrade an existing system** is selected in this step.

- 5. Press Tab and type linux dd blacklist=isci nodmraid. Then, press Enter.
- 6. In the Driver Disk window, select Yes and then press Enter.
- 7. In the Driver Disk Source window, go to the folder where the driver is stored and select **OK**. Then, press Enter.
- 8. In the Insert Driver Disk window, select OK and then press Enter.
- 9. In the More Driver Disks window, select No.
- 10. In the Disc Found window, select Skip, and then press Enter.
- 11. In the installation window, click Next.
- 12. Select the language that you want to use during the installation process and click Next.
- 13. Select the appropriate keyboard layout for the system and click **Next**.
- 14. Select the type of devices for the installation and then click Next.

#### Notes:

- The following steps are based on the scenario that **Basic Storage Devices** is selected in this step.
- When prompted, select the option as you need. The following steps are based on the scenario that you select **Fresh installation** and then click **Next**.
- 15. Type a name for your server. Then, click Next.
- 16. Specify your time zone by selecting the nearest city in your time zone. Then, click Next.
- 17. Personalize the server by typing the root password for the root user account. Then, click Next.

Note: If a message prompts you that the password is weak, click Use Anyway.

18. By default, a partition is already selected for you to install the operating system. If you want to create a partition manually, select the option as you need and then click **Next**.

Note: The following steps are based on the scenario that Create Custom Layout is selected in this step.

- 19. In the Please Select A Device window, do one of the following to create a partition and then click Next.
  - Manually create a root partition (/)

To create a root partition, do the following:

- a. Click Create. The Create Storage window is displayed.
- b. Select Standard Partition and then click Create.
- c. In the Add Partition window, select the forward slash (/) from the **Mount Point** drop-down list box.
- d. Select ext4 from the File System Type drop-down list box.
- e. In the Allowable Drivers window, select the hard disk drive on which you want to install the operating system.
- f. Type the amount of space (in MB) of the new partition and then click **OK**.
- Manually create a boot partition (/boot)

To create a boot partition, do the following:

- a. Click Create. The Create Storage window is displayed.
- b. Select Standard Partition and then click Create.
- c. In the Add Partition window, select /boot from the Mount Point drop-down list box.
- d. Select ext4 from the File System Type drop-down list box.
- e. In the Allowable Drivers window, select the hard disk drive on which you want to install the operating system.
- f. Type the amount of space (in MB) of the new partition and then click **OK**.
- Manually create a swap partition

To create a swap partition, do the following:

- a. Click Create. The Create Storage window is displayed.
- b. Select Standard Partition and then click Create.
- c. In the Add Partition window, select swap from the File System Type drop-down list box.
- d. In the Allowable Drivers window, select the hard disk drive on which you want to install the operating system.
- e. Type the amount of space (in MB) of the new partition and then click OK.
- 20. In the Format Warnings window, click Format to format the hard disk drive.
- 21. In the "Writing storage configuration to disk" window, click Write changes to disk.
- 22. In the "Boot loader operating system list" window, click Next.
- 23. The default installation is a basic server installation. You can customize your server by selecting a different set of software from the software list or adding additional repositories that you want to use for the software installation. Select **Customize now** or **Customize later**. Then, click **Next**. The installation process begins.
- 24. After the installation is completed, click Reboot to restart your server.
- 25. The installation continues after the server restarts. In the Welcome window, click Forward.
- 26. Click Yes, I agree to the License Agreement and then click Forward.
- 27. In the Set Up Software Updates window, configure the settings as you need, and then click Forward.
- 28. In the Finish Updates Setup window, click Forward.
- 29. Set your user name and password and then click Forward.
- 30. Set your time and date and then click Forward.
- 31. In the Kdump window, select **Enable kdump** if you want to enable kdump, and then click **Finish** to complete the installation.

Note: When prompted to restart the server, click  $Yes \rightarrow OK$ .

32. Follow the instructions on the screen to log in to the operating system.

# Installing drivers for a Red Hat Enterprise Linux AS 6.4 operating system

To install the HBA card driver and the CNA card driver for a Red Hat Enterprise Linux AS 6.4 (x64 or x86) operating system, refer to the related topics.

Note: The driver for the onboard graphics card is installed during the operating system installation.

- "Installing the driver for an HBA card" on page 22
- "Installing the driver for a CNA card" on page 23

### Installing the driver for an Ethernet card

**Note:** Before installing the driver for an Ethernet card, ensure that the kernel-source package and the corresponding compiler are installed on your server.

To install the driver for an Ethernet card, do the following:

- 1. Copy the driver for the Ethernet card from the *ThinkServer EasyStartup* DVD to your local drive. Double-click the EXE file to unzip it to a folder. Copy the folder to a USB storage device and connect the USB storage device to your server.
- 2. Log in to the operating system and copy the folder from the USB storage device to the /tmp directory on your server.
- Use the following commands to install the driver: cd /tmp
  - cd e1000e ./install

**Note:** In the command lines, *e1000e* represents the driver name. Use the corresponding file name on your server.

- 4. Restart your server.
- 5. Configure the IP address of the Ethernet card by doing the following:
  - a. Click **System** on the top-left corner of the window, and then select **Network Connections** from the **Preferences** drop-down list box.
  - b. In the network configuration window, select the Ethernet card and click Edit.
  - c. Click Ipv4 Settings. Then, select Manual from the Method drop-down list box and click Add.
  - d. Configure the IP address of the Ethernet card, and then click **Apply** to restart your server.
  - e. Configure other Ethernet cards if needed.

### Installing the driver for a discrete graphics card

To install the driver for a discrete graphics card, do the following:

1. Download the driver for the discrete graphics card from the Lenovo Support Web site. The most up-to-date device drivers for various server models are always available on the Lenovo Support Web site at:

http://www.lenovo.com/drivers

- 2. Copy the driver to a USB storage device and connect the USB storage device to your server.
- 3. Copy the driver from the USB storage device to the /tmp directory on your server.
- 4. Type the following commands in the command window: echo "blacklist nouveau" >> /etc/modprobe.d/blacklist.conf mv /boot/initramfs-2.6.32-358.el6.i686.img /boot/initramfs-2.6.32-358.el6.i686.img.bak dracut -v /boot/initramfs-2.6.32-358.el6.i686.img 2.6.32-358.el6.i686

**Note:** In the command lines, *2.6.32-358.el6.i686.img* and *2.6.32-358.el6.i686* represent file names. Use the corresponding file name on your server.

- 5. Double-click **Computer**  $\rightarrow$  **Filesystem**.
- 6. Open the etc folder and double-click the inittab file. A window is displayed.
- 7. In the window, change id:x:initdefault: into id:3:initdefault:.

Note: x represents the number in the file name. Use the corresponding file name on your server.

- 8. Save the configuration and close the window. Then, restart your server.
- 9. Type your user name and password. Then, press Enter.
- Type the following command lines: cd /tmp ./ NVIDIA-NVS300-Quadro600-Linux-x86-310.19.run

**Note:** In the command lines, *NVIDIA-NVS300-Quadro600-Linux-x86-310.19.run* represents the driver name. Use the corresponding file name on your server.

11. When prompted, select Accept and press Enter.

**Note:** If you are installing the driver on the operating system (64-bit), when the message Install NVIDIA's 32-bit compatibility OpenGL libraries ? is displayed, configure the settings as you need and press Enter.

- 12. When the message Would you like to..... is displayed, select Yes and press Enter.
- 13. When the message Your X configuration..... is displayed, select **OK** and press Enter.
- 14. Restart the server.
- 15. Type your user name and password. Then, press Enter.
- 16. Type startx. Double-click **Computer → Filesystem**.
- 17. Open the etc folder and double-click the inittab file. A window is displayed.
- 18. In the window, change id:x:initdefault: into id:5:initdefault:.

Note: *x* represents the number in the file name. Use the corresponding file name on your server.

- 19. Save the configuration and close the window.
- 20. Restart the server and the driver installation is completed.

# Installing the SUSE Linux Enterprise Server 10 operating system with Service Pack 4

**Note:** The maximum system memory that the SUSE Linux Enterprise Server 10 (x86) operating system can support is 16 GB.

To install the SUSE Linux Enterprise Server 10 (x64 or x86) operating system with Service Pack 4, do the following:

- 1. Insert the operating system installation disc into the optical drive that you have set as the first startup device. Then, start the server from the optical drive.
- 2. Connect the USB storage device that contains the RAID card basic kernel driver to your server.
- 3. In the "SUSE Linux Enterprise Server Welcome" window, press F5 and select Yes.
- 4. Type brokenmodules=isci and select Installation. Then, press Enter.
- 5. When the Driver Update added window is displayed, press Enter.

- 6. When you are prompted to choose the driver update medium, connect the USB storage device that contains the RAID card virtual kernel driver to your server. Then, select **OK** and press Enter. When prompted, press Enter.
- 7. Locate the virtual kernel driver, and then select **OK**. Then, press Enter.
- 8. When the Driver Update added window is displayed, press Enter.
- 9. When you are prompted to choose the driver update medium, select **Back** and press Enter.
- 10. Select your language and click Next.
- 11. Read the license terms and select Yes, I Agree to the License Agreement. Click Next.
- 12. In the Installation Mode window, click New Installation, and then click Next.
- 13. Verify your region and time zone in the Clock and Time Zone window, and then click **Next**.
- 14. When the Installation Settings window is displayed, create a drive partition as you need.
  - Manually create a root partition (/)
    - To create a new root partition, do the following:
    - a. Click Partitioning and select Create Custom Partition Setup. Click Next.
    - b. Select Custom Partitioning (for experts), and then click Next.
    - c. In the Expert Partitioner window, select the drive partition on which you want to install the operating system. Then, click **Create**.
    - d. In the Partition Type window, click OK.
    - e. Type the amount of space (in MB or GB).
    - f. In the Format area, select Ext3 from the File system drop-down list box.
    - g. Select the forward slash (/) from the Mount Point drop-down list box.
    - h. Click OK.
  - Manually create a boot partition (/boot)

To create a new boot partition, do the following:

- a. In the Expert Partitioner window, select the drive partition on which you want to install the operating system. Then, click **Create**.
- b. In the Partition Type window, click OK.
- c. Type the amount of space (in MB or GB).
- d. In the Format area, select Ext3 from the File system drop-down list box.
- e. Select /boot from the Mount Point drop-down list box.
- f. Click OK.
- Manually create a swap partition
  - To create a new swap partition, do the following:
  - a. In the Expert Partitioner window, select the drive partition on which you want to install the operating system. Then, click **Create**.
  - b. In the Partition Type window, click OK.
  - c. Type the amount of space (in MB or GB).
  - d. In the Format area, select Swap from the File system drop-down list box.
  - e. Select Swap from the Mount Point drop-down list box.
  - f. Click OK.
- 15. Click Finish.

16. In the Installation Settings window, click **Software** to select the software programs as you need, and then click **Accept**.

Note: If you are prompted to verify the changes, configure the settings as you need.

- 17. When the Installation Settings window is displayed, click Accept.
- 18. When the Confirm Installation window is displayed, click **Install**. When the installation process is completed, the server automatically restarts.
- 19. Set your root user password. Then, click **Next**  $\rightarrow$  **Yes**.

**Note:** The password must contain at least six characters and consist of upper case letters, lower case letters, and numbers.

- 20. Set your host name and domain name. Then, click Next.
- 21. Configure your network in the Network Configuration window. Then, click Next.

**Note:** If the Test Internet Connection window is displayed, configure the settings as you need. Then, click **Next**.

- 22. In the Installation Settings window, configure the settings as you need. Click Next.
- 23. In the User Authentication Method window, configure the settings as you need. Click Next.
- 24. In the LDAP Client Configuration window, configure the settings as you need. Click Next.
- 25. In the New LDAP User window, configure the settings as you need. Click Next.
- 26. In the Release Notes window, Click Next.
- 27. In the Hardware Configuration window, Click Next.
- 28. In the Installation Completed window, click Finish.
- 29. Follow the instructions on the screen to log in to the operating system.

# Installing drivers for the SUSE Linux Enterprise Server 10 operating system with Service Pack 4

To install the driver for the HBA card and CNA card for the SUSE Linux Enterprise Server 10 (x64 or x86) operating system with Service Pack 4, refer to the related topics.

- "Installing the driver for an HBA card" on page 22
- "Installing the driver for a CNA card" on page 23

### Installing the driver for an Ethernet card

**Note:** Before installing the driver for an Ethernet card, ensure that the kernel-source package and the corresponding compiler are installed on your server.

To install the driver for an Ethernet card, do the following:

- 1. Copy the Ethernet card driver from the *ThinkServer EasyStartup* DVD to your local drive. Double-click the EXE file to unzip it to a folder. Copy the folder to a USB storage device and connect the USB storage device to your server.
- 2. Log in to the operating system and copy the folder from the USB storage device to the /tmp directory on your server.
- 3. Use the following commands to install the driver:

cd/tmp cd e1000e ./install **Note:** In the command lines, *e1000e* represents the name of the driver file. Use the corresponding file name on your server.

- 4. Restart your server and click **Computer** on the bottom-left corner.
- 5. Click YaST.
- 6. In the YaST Control Center window, click Network Devices. Then, double-click Network Card.
- 7. In the Network Setup Method window, select User Controlled with NetworkManager and click Next.
- 8. Select an Ethernet card as you need and click Edit.
- 9. In the Network Address Setup window, select **Static Address Setup** and configure the settings as you need. Then, click **Next**.
- 10. Configure other Ethernet cards if needed. Click **Finish** to complete the Ethernet card configuration.

### Installing the driver for an onboard graphics card

To install the driver for an onboard graphics card, do the following:

- 1. Copy the onboard graphics card driver from the *ThinkServer EasyStartup* DVD to your local drive. Double-click the EXE file to unzip it to a folder. Copy the folder to a USB storage device and connect the USB storage device to your server.
- 2. Log in to the operating system and copy the folder from the USB storage device to the /tmp directory on your server.
- Use the following commands to install the driver: cd /tmp rpm -ivh xorg69-0.96-0.i386.rpm - -force

**Note:** In the command lines, *xorg69-0.96-0.i386.rpm* represents the name of the driver package file. Use the corresponding file name on your server.

4. Restart your server.

### Installing the driver for a discrete graphics card

To install the driver for a discrete graphics card, do the following:

1. Download the driver for the discrete graphics card from the Lenovo Support Web site. Then, copy the driver to a USB storage device and connect the USB storage device to your server.

#### Notes:

- The most up-to-date device drivers for various server models are always available on the Lenovo Support Web site at: http://www.lenovo.com/drivers
- The driver for the discrete graphics card does not support the Xen kernel.
- 2. Copy the driver from the USB storage device to the /tmp directory on your server.
- 3. Type the command init 3 and enter your user name and password.
- 4. Type the following commands:

```
cd /tmp
chmod u+x *
./NVIDIA-NVS300-Quadro600-Linux-x86-64-310.19.run
```

**Note:** In the command lines, *NVIDIA-NVS300-Quadro600-Linux-x86-64-310.19.run* represents the driver name. Use the corresponding file name on your server.

5. When prompted, select Accept and press Enter.

**Note:** If you are installing the driver on the operating system (64-bit), when the message Install NVIDIA's 32-bit compatibility OpenGL libraries? is displayed, configure the settings as you need and press Enter.

- 6. When the message Would you like to..... is displayed, select Yes and press Enter.
- 7. When the message Your X configuration..... is displayed, select OK and press Enter.
- 8. Restart the server and the driver installation is completed.

# Installing the SUSE Linux Enterprise Server 11 operating system with Service Pack 2

**Note:** The maximum system memory that the SUSE Linux Enterprise Server 11 (x86) operating system can support is 16 GB.

To install the SUSE Linux Enterprise Server 11 (x64 or x86) operating system with Service Pack 2, do the following:

- 1. Insert the operating system installation disc into the optical drive that you have set as the first startup device. Then, start the server from the optical drive.
- 2. Connect the USB storage device that contains the RAID card driver to your server.
- 3. In the welcome window, press F6 and select Yes.
- 4. Type the command brokenmodules=isci and press Enter.
- 5. In the Driver Updates added window, select **OK** and press Enter.
- 6. In the "Please choose the Driver Update medium" window, select **OK** and press Enter. After the driver is installed, select **Back**.
- 7. Select your language and select I Agree to the license terms. Click Next.
- 8. When the Media Check window prompts you to check all the installation media, depending on your needs, click **Start Check** to do the check or click **Next** to skip the check.
- 9. In the Installation Mode window, click New Installation, and then click Next.
- 10. Verify your region and time zone in the Clock and Time Zone window, and then click Next.
- 11. In the Server Base Scenario window, select **Physical Machine (also for Fully Virtualized Guests)**, and then click **Next**.
- 12. When the Installation Settings window is displayed, create a drive partition as you need.
  - Manually create a root partition (/)

To create a new root partition, do the following:

- a. Click Partitioning and select Custom Partitioning (for experts). Then, click Next.
- b. In the Expert Partitioner window, select **Hard Disks** → sda in the System View area, and then click Add.
- c. Select Primary Partition and click Next.
- d. Select Custom Size and type the amount of space (in MB or GB) in the Size field. Then, click Next.
- e. In the Format partition area, select Ext3 from the File system drop-down list box.
- f. In the Mount partition area, select the forward slash (/) from the Mount Point drop-down list box.
- g. Click Finish.
- Manually create a boot partition (/boot)

To create a new boot partition, do the following:

- a. In the Expert Partitioner window, click Add.
- b. Select Primary Partition and click Next.
- c. Select Custom Size and type the amount of space (in MB or GB) in the Size field. Then, click Next.

- d. In the Format partition area, select Ext3 from the File system drop-down list box.
- e. In the Mount partition area, select (/boot) from the Mount Point drop-down list box.
- f. Click Finish.
- Manually create a swap partition

To create a new swap partition, do the following:

- a. In the Expert Partitioner window, click Add.
- b. Select Primary Partition and click Next.
- c. Select Custom Size and type the amount of space (in MB or GB) in the Size field. Then, click Next.
- d. In the Format partition area, select Swap from the File system drop-down list box.
- e. In the Mount partition area, select swap from the Mount Point drop-down list box.
- f. Click Finish.
- 13. In the Expert Partitioner window, click Accept.
- 14. In the Installation Settings window, click **Software** to select your desired software programs, and then click **OK**.

**Note:** If you are prompted to verify the changes, configure the settings as you need.

15. The setup process continues after the server restarts. Set your root user password. Then, click **Next** → **Yes**.

**Note:** The password must contain at least six characters and consist of upper case letters, lower case letters, and numbers.

- 16. Set your host name and domain name. Then, click Next.
- 17. Configure your network in the Network Configuration window. Then, click Next.

**Note:** If the Test Internet Connection window is displayed, configure the setting as you need. Then, click **Next**.

18. In the "Network Services Configuration" window, click Next.

Note: If a warning message is displayed, select **Do Not Create CA and Certificate**. Then, click **Next**  $\rightarrow$  **Yes**.

- 19. In the User Authentication Method window, configure the settings as you need. Then, click Next.
- 20. In the New LDAP User window, configure the settings as you need. Then, click **Next**. Select **Yes** when prompted.
- 21. In the Release Notes window, click Next.
- 22. In the Hardware Configuration window, click Next.
- 23. In the Installation Completed window, click Finish.

Note: If prompted, click Continue.

24. Follow the instructions on the screen to log in to the operating system.

# Installing drivers for the SUSE Linux Enterprise Server 11 operating system with Service Pack 2

To install drivers for the SUSE Linux Enterprise Server 11 operating system with Service Pack 2, refer to the related topics.

- "Installing the driver for an onboard graphics card" on page 30
- "Installing the driver for an HBA card" on page 22
- "Installing the driver for a CNA card" on page 23

# Installing the driver for an Ethernet card

**Note:** Before installing the driver for an Ethernet card, ensure that the kernel-source package and the corresponding compiler are installed on your server.

To install the driver for an Ethernet card, do the following:

- 1. Copy the Ethernet card driver from the *ThinkServer EasyStartup* DVD to your local drive. Double-click the EXE file to unzip it to a folder. Copy the folder to a USB storage device and connect the USB storage device to your server.
- 2. Log in to the operating system and copy the folder from the USB storage device to the /tmp directory on your server.
- 3. Use the following commands to install the driver:
  - cd /tmp cd e1000e ./install

**Note:** In the command lines, *e1000e* represents the name of the driver file. Use the corresponding file name on your server.

- 4. Restart your server and click **Computer** on the bottom-left corner.
- 5. Click YaST.
- 6. In the YaST Control Center window, click **Network Devices** → **Network Settings**.
- 7. In the Network Settings window, select an Ethernet card as you need and click Edit.
- 8. In the Network Card Setup window, select **Statically assigned IP Address** and configure the settings as you need. Then, click **Next**.
- 9. Configure other Ethernet cards if needed. Click **OK** to complete the Ethernet card configuration.

### Installing the driver for a discrete graphics card

To install the driver for a discrete graphics card, do the following:

1. Download the driver for the discrete graphics card from the Lenovo Support Web site. Then, copy the driver to a USB storage device and connect the USB storage device to your server.

#### Notes:

- The most up-to-date device drivers for various server models are always available on the Lenovo Support Web site at: http://www.lenovo.com/drivers
  - http://www.ienovo.com/unvers
- The driver for the discrete graphics card does not support the Xen kernel.
- 2. Copy the driver from the USB storage device to the /tmp directory on your server.
- 3. Type the command init 3 and enter your user name and password.
- 4. Type the following commands: cd /tmp ./NVIDIA-NVS300-Quadro600-Linux-x86-64-310.19.run

**Note:** In the command lines, *NVIDIA-NVS300-Quadro600-Linux-x86-64-310.19.run* represents the driver name. Use the corresponding file name on your server.

5. When prompted, select Accept and press Enter.

**Note:** If you are installing the driver on the operating system (64-bit), when the message Install NVIDIA's 32-bit compatibility OpenGL libraries? is displayed, configure the settings as you need and press Enter.

- 6. When the message Would you like to..... is displayed, select Yes and press Enter.
- 7. When the message Your X configuration..... is displayed, select **OK** and press Enter.
- 8. Restart the server and the driver installation is completed.

### Installing the VMware ESXi 5.1 Update 1

#### Notes:

- The VMware ESXi 5.1 Update 1 is not supported on onboard software RAID configuration.
- Follow the instructions on the screen in addition to the instructions in this topic.

To install the VMware ESXi 5.1 Update 1, do the following:

- 1. Insert the installation disc into the optical drive that you have set as the first startup device. Then, start the server from the optical drive.
- 2. When the Loading ESXi installer window is displayed, wait for a few seconds.
- 3. When the VMware ESXi window is displayed, wait for a few seconds.
- 4. When the welcome window is displayed, press Enter.
- 5. Press F11 to accept the license agreement and continue with the installation.
- 6. Select a drive for installation and press Enter.
- 7. When the Confirm Disk Selection window is displayed, press Enter.
- 8. Select a keyboard layout and press Enter.
- 9. Set a root password and press Enter.

Note: The root password must contain at least seven characters.

- 10. Press F11 to start the installation process.
- 11. When the Installation Complete window is displayed, press Enter to restart the server. The installation finishes. Remove the disc from the optical drive.

# Installing drivers for the VMware ESXi 5.1 Update 1

To install drivers for the VMware ESXi 5.1 Update 1, do the following:

 Download the driver file from the Lenovo Web site. Ensure that the name of the driver file you download is offline-bundle.zip. The most up-to-date device drivers for various server models are always available on the Lenovo Web site at: http://www.lenovo.com/drivers

http://www.lenovo.com/drivers

- 2. Log in to the ESXi host as an administrator using the vSphere Client. Do the following to connect the vSphere Client to the ESXi host:
  - a. Press F2 to log in to the system.
  - b. Select Troubleshooting Option -> ESXi Shell is Enabled.
  - c. Press Alt+F1 to enter the command line interface. Use the following command to disable the firewall: esxcli network firewall set -enabled false

Use the following command to view the status of the firewall: esxcli network firewall get

- d. Select Configure Management Network → Network Adapters to configure the IP address. Ensure that the IP address of the vSphere Client and the IP adress of the ESXi host are within the same IP address range.
- 3. Upload the offline-bundle.zip file to the ESXi host using the Datastore Browser.
- 4. In the vSphere Client inventory, right-click the host and select Enter Maintenance Mode.

- 5. Log in to the ESXi host as a root user using SSH or iLO/DRAC.
- Use the following command to install the drivers: esxcli software vib install -d /path/offline-bundle.zip Example:

esxcli software vib install -d /vmfs/volumes/datastore/offline-bundle.zip

**Note:** If you are prompted to verify the digital signature for the drivers, add -no-sig-check to the command.

esxcli software vib install -v /vmfs/volumes/datastore/filename.vib -no-sig-check

- 7. Restart your server.
- 8. In the vSphere Client inventory, right-click the host and select **Exit Maintenance Mode**.

### Installing the Citrix XenServer hypervisor

This topic provides instructions on how to install the following hypervisors:

- Citrix XenServer 6.0.2
- Citrix XenServer 6.1

To install the Citrix XenServer hypervisor, do the following:

- 1. Insert the installation disc into the optical drive that you have set as the first startup device. Then, start the server from the optical drive.
- 2. When the Citrix XenServer installation welcome window is displayed, press Enter.
- 3. Select the appropriate keyboard for the system, and then press Enter.
- 4. When the Citrix XenServer setup window is displayed, configure the settings as you need, and then press Enter.
- 5. Read the license terms. Select Accept EULA, and then press Enter.

**Note:** If the Action To Perform window is displayed, configure the settings as you need. Select **OK** and then press Enter.

- 6. Select the hard disk drive that you want to use for virtual machine storage. Select **OK**, and then press Enter.
- 7. Select the installation source as you need. Select **OK**, and then press Enter.
- 8. Select the supplemental packs as you need, and then press Enter.
- 9. Depending on your needs, select **Verify installation source** to check all the installation media or select **Skip verification** to skip the check. Then, select **OK** and press Enter.
- 10. Set your password in the Set Password window. Select **OK** and press Enter.
- 11. Depending on your needs, select an Ethernet adapter. Select **OK** and press Enter.
- 12. Configure the IP information as you need. Select OK and press Enter.
- 13. In the "Hostname and DNS Configuration" window, configure the settings as you need. Then, select **OK** and press Enter.
- 14. Specify your time zone by selecting the nearest city in your time zone. Select **OK** and press Enter.
- 15. In the System Time window, configure the settings as you need. Then, select **OK** and press Enter.
- 16. In the Confirm Installation window, select **Install XenServer** and then press Enter to start the installation.
- 17. In the New Media window, configure the settings as you need. Then, press Enter.
- 18. Set your time and date in the Set local time window. Select **OK** and press Enter.
- 19. When the Installation Completed window is displayed, select **OK** and press Enter to restart your server.

20. Remove the disc from the optical drive after the whole process is completed.

### Installing drivers for the Citrix XenServer hypervisor

To install drivers for the Citrix XenServer hypervisor, do the following:

- Download the drivers from the Lenovo Support Web site. The most up-to-date device drivers for various server models are always available on the Lenovo Support Web site at: http://www.lenovo.com/drivers
- 2. Double-click the EXE file to unzip it to a folder. Copy the qla2xxx.iso file to a USB storage device and connect the USB storage device to your server.
- 3. Use the following commands to install the drivers:

```
mkdir -p /mnt/tmp
mount /dev/sdb1 /mnt/tmp
mount /mnt/tmp/qla2xxx.iso /mnt/tmp -o loop,ro
cd /mnt/tmp/
./install.sh
cd /
umount /mnt/tmp
```

**Note:** In the command lines, *sdb1* represents the drive letter of the USB storage device; *qla2xxx.iso* represents the name of the driver package file; and *install.sh* represents the driver name. Use the corresponding file name on your server.

4. Restart your server.

# Chapter 3. Installing an operating system in UEFI mode

This chapter provides information about installing the following operating systems in UEFI mode:

- Microsoft Windows Server 2008 Datacenter Edition (x64)
- Microsoft Windows Server 2008 Enterprise Edition (x64)
- Microsoft Windows Server 2008 Standard Edition (x64)
- Microsoft Windows Server 2008 R2 Datacenter Edition with Service Pack 1
- Microsoft Windows Server 2008 R2 Enterprise Edition with Service Pack 1
- Microsoft Windows Server 2008 R2 Standard Edition with Service Pack 1
- Microsoft Windows Server 2012 Datacenter Edition
- Microsoft Windows Server 2012 Standard Edition
- Microsoft Windows Server 2012 Essentials Edition
- Microsoft Windows Server 2012 R2 Datacenter Edition
- Microsoft Windows Server 2012 R2 Essentials Edition
- Microsoft Windows Server 2012 R2 Standard Edition
- Microsoft Windows Small Business Server 2011 Essentials
- Microsoft Windows Small Business Server 2011 Standard
- Microsoft Windows Small Business Server 2011 Premium Add-on
- Hyper-V Server 2012 R2
- Red Hat Enterprise Linux AS 6.4 (x64)
- SUSE Linux Enterprise Server 11 with Service Pack 2 (x64)
- VMware ESXi 5.1

### Before installing an operating system in UEFI mode

Before installing an operating system in UEFI mode, do the following:

- 1. Perform the operations in Chapter 1. See Chapter 1 "Before installing an operating system" on page 1.
- 2. Start the Setup Utility program.
- 3. On the Advanced menu, select SATA/SAS Configuration  $\rightarrow$  Launch Storage OpROM.
- 4. Select UEFI only.

# Installing the Microsoft Windows Server 2008 operating system and drivers

This topic provides instructions on how to install the following operating systems and drivers:

- Microsoft Windows Server 2008 Datacenter Edition (x64)
- Microsoft Windows Server 2008 Enterprise Edition (x64)
- Microsoft Windows Server 2008 Standard Edition (x64)

# Installing the Microsoft Windows Server 2008 operating system

To install the Microsoft Windows Server 2008 operating system, see "Installing the Microsoft Windows Server 2008 operating system" on page 4.

### Installing drivers for the Windows Server 2008 operating system

To install drivers for the Windows Server 2008 operating system, refer to the related topics.

- "Installing the driver for the chipset" on page 4
- "Installing the driver for an Ethernet card" on page 5
- "Installing the driver for an onboard graphics card" on page 5
- "Installing the driver for a discrete graphics card" on page 5
- "Installing the driver for an HBA card" on page 6
- "Installing the driver for a CNA card" on page 7
- "Installing the driver for Intel Management Engine Interface" on page 6

# Installing the Microsoft Windows Server 2008 R2 operating system and drivers

This topic provides instructions on how to install the following operating systems and drivers:

- Microsoft Windows Server 2008 R2 Datacenter Edition with Service Pack 1
- Microsoft Windows Server 2008 R2 Enterprise Edition with Service Pack 1
- Microsoft Windows Server 2008 R2 Standard Edition with Service Pack 1

# Installing the Microsoft Windows Server 2008 R2 operating system with Service Pack 1

To install the Microsoft Windows Server 2008 R2 operating system with Service Pack 1, see "Installing the Microsoft Windows Server 2008 R2 operating system with Service Pack 1" on page 7.

# Installing drivers for the Windows Server 2008 R2 operating system with Service Pack 1

To install drivers for the Windows Server 2008 R2 operating system with Service Pack 1, see "Installing drivers for the Windows Server 2008 R2 operating system with Service Pack 1" on page 8.

# Installing the Microsoft Windows Server 2012 operating system and drivers

This topic provides instructions on how to install the following operating systems and the drivers:

- Microsoft Windows Server 2012 Datacenter Edition
- Microsoft Windows Server 2012 Standard Edition

### Installing the Microsoft Windows Server 2012 operating system

To install the Microsoft Windows Server 2012 operating system, see "Installing the Microsoft Windows Server 2012 operating system" on page 12.

### Installing drivers for the Windows Server 2012 operating system

To install drivers for the Windows Server 2012 operating system, see "Installing drivers for the Windows Server 2012 operating system" on page 13.

# Installing the Microsoft Windows Server 2012 Essentials operating system

To install the Windows Server 2012 Essentials operating system, see "Installing the Microsoft Windows Server 2012 Essentials operating system" on page 13.

# Installing drivers for the Windows Server 2012 Essentials operating system

To install drivers for the Windows Server 2012 Essentials operating system, see "Installing drivers for the Windows Server 2012 Essentials operating system" on page 14.

# Installing the Microsoft Windows Server 2012 R2 operating system and drivers

This topic provides instructions on how to install the following operating systems and the drivers:

- Microsoft Windows Server 2012 R2 Datacenter Edition
- Microsoft Windows Server 2012 R2 Standard Edition

### Installing the Microsoft Windows Server 2012 R2 operating system

To install the Microsoft Windows Server 2012 R2 operating system, see "Installing the Microsoft Windows Server 2012 R2 operating system" on page 14.

### Installing drivers for the Windows Server 2012 R2 operating system

To install drivers for the Windows Server 2012 R2 operating system, see "Installing drivers for the Windows Server 2012 R2 operating system" on page 15.

# Installing the Microsoft Windows Server 2012 R2 Essentials operating system

To install the Windows Server 2012 R2 Essentials operating system, see "Installing the Microsoft Windows Server 2012 R2 Essentials operating system" on page 15.

# Installing drivers for the Windows Server 2012 R2 Essentials operating system

To install drivers for the Windows Server 2012 R2 Essentials operating system, see "Installing drivers for the Windows Server 2012 R2 Essentials operating system" on page 16.

### Installing the Hyper-V Server 2012 R2 operating system

To install the Hyper-V Server 2012 R2 operating system operating system, see "Installing the Hyper-V Server 2012 R2 operating system" on page 16.

# Installing drivers for the Hyper-V Server 2012 R2 operating system

To install drivers for the Hyper-V Server 2012 R2 operating system, refer to the related topics.

- "Installing the driver for the chipset" on page 17
- "Installing the driver for an Ethernet card" on page 17
- "Installing the driver for an onboard graphics card" on page 17
- "Installing the driver for Intel Management Engine Interface" on page 18

Note: The drivers for the HBA card and CNA card are installed during the operating system installation.

# Installing the Microsoft Windows Small Business Server 2011 Essentials operating system

To install the Microsoft Windows Small Business Server 2011 Essentials operating system, see "Installing the Microsoft Windows Small Business Server 2011 Essentials operating system" on page 8.

# Installing drivers for the Windows Small Business Server 2011 Essentials operating system

To install drivers for the Windows Small Business Server 2011 Essentials operating system, see "Installing drivers for the Windows Small Business Server 2011 Essentials operating system" on page 9.

# Installing the Microsoft Windows Small Business Server 2011 Standard operating system

To install the Microsoft Windows Small Business Server 2011 Standard operating system, see "Installing the Microsoft Windows Small Business Server 2011 Standard operating system" on page 9.

# Installing drivers for the Windows Small Business Server 2011 Standard operating system

To install drivers for the Windows Small Business Server 2011 Standard operating system, see "Installing drivers for the Windows Small Business Server 2011 Standard operating system" on page 11.

# Installing the Microsoft Windows Small Business Server 2011 Premium Add-on operating system

To install the Microsoft Windows Small Business Server 2011 Premium Add-on operating system, see "Installing the Microsoft Windows Small Business Server 2011 Premium Add-on operating system" on page 11.

# Installing drivers for the Windows Small Business Server 2011 Premium Add-on operating system

To install drivers for the Windows Small Business Server 2011 Premium Add-on operating system, see "Installing drivers for the Windows Small Business Server 2011 Premium Add-on operating system" on page 12.

### Installing the Red Hat Enterprise Linux AS 6.4 operating system

To install the Red Hat Enterprise Linux AS 6.4 (x64) operating system, do the following:

- 1. Insert the operating system installation disc into the optical drive that you have set as the first startup device. Then, start the server from the optical drive.
- 2. Press any key to start the installation. In the GNU GRUB version 0.97 window, select **Red Hat Enterprise Linux 6.4** and press Enter.
- 3. In the Disc Found window, configure the settings as you need. Then, press Enter.
- 4. In the installation window, click Next.
- 5. Select the language that you want to use during the installation process and click Next.
- 6. Select the appropriate keyboard layout for the system and click Next.
- 7. Select the type of devices for the installation and then click Next.

#### Notes:

- The following steps are based on the scenario that **Basic Storage Devices** is selected in this step.
- When prompted, select the option as you need. The following steps are based on the scenario that you select **Fresh installation** and then click **Next**.
- If the Storage Device Warning window is displayed, click **Yes, discard any data**.
- 8. Type a name for your server. Then, click Next.
- 9. Specify your time zone by selecting the nearest city in your time zone. Then, click Next.
- 10. Personalize the server by typing the root password for the root user account. Then, click Next.

Note: If a message prompts you that the password is weak, click Use Anyway.

11. Select the type of installation as you need, and then click Next.

#### Notes:

- The following steps are based on the scenario that Create Custom Layout is selected in this step.
- If the "Below are the storage devices" window is displayed, move the RAID or hard disk drives from the **Data Storage Devices** list to the **Install Target Devices** list. Select the RAID or hard disk drives and then click **Next**.
- 12. In the Please Select A Device window, do one of the following to create a partition and then click Next.
  - Manually create a root partition (/)
    - To create a root partition, do the following:
    - a. Click Create. The Create Storage window is displayed.
    - b. Select Standard Partition and then click Create.
    - c. In the Add Partition window, select the forward slash (/) from the Mount Point drop-down list box.
    - d. Select ext4 from the File System Type drop-down list box.
    - e. In the Allowable Drivers window, select the hard disk drive on which you want to install the operating system.
    - f. Type the amount of space (in MB) of the new partition and then click OK.
  - Manually create a boot partition (/boot)
    - To create a boot partition, do the following:
    - a. Click Create. The Create Storage window is displayed.
    - b. Select Standard Partition and then click Create.
    - c. In the Add Partition window, select /boot/efi from the Mount Point drop-down list box.
    - d. Select EFI System Partition from the File System Type drop-down list box.

- e. In the Allowable Drivers window, select the hard disk drive on which you want to install the operating system.
- f. Type the amount of space (in MB) of the new partition and then click **OK**.
- Manually create a swap partition
  - To create a swap partition, do the following:
  - a. Click Create. The Create Storage window is displayed.
  - b. Select Standard Partition and then click Create.
  - c. In the Add Partition window, select **swap** from the **File System Type** drop-down list box.
  - d. In the Allowable Drivers window, select the hard disk drive on which you want to install the operating system.
  - e. Type the amount of space (in MB) of the new partition and then click OK.
- 13. If the Format Warnings window is displayed, click Format to format the hard disk drive.
- 14. In the "Writing storage configuration to disk" window, click Write changes to disk.
- 15. In the "Boot loader operating system list" window, click Next.
- 16. The default installation is a basic server installation. You can customize your server by selecting a different set of software from the software list or adding additional repositories that you want to use for the software installation. Select **Customize now** or **Customize later**. Then, click **Next**. The installation process begins.

**Note:** If you select **Customize now**, you can select software installation packages of your choice. Then, click **Next**. Do not select the package named **tboot-1.7.0-2.el6.x86\_64 Perfomrms a verified launch using Intel TXT**.

- 17. After the installation is completed, click Reboot to restart your server.
- 18. The installation continues after the server restarts. In the Welcome window, click Forward.
- 19. Click Yes, I agree to the License Agreement and then click Forward.
- 20. In the Set Up Software Updates window, configure the settings as you need, and then click Forward.
- 21. In the Finish Updates Setup window, click Forward.
- 22. Set your user name and password and click Forward.
- 23. Set your time and date and click Forward.
- 24. In the Kdump window, select **Enable kdump** if you want to enable kdump, and then click **Finish** to complete the installation.

Note: When prompted to restart the server, click  $Yes \rightarrow OK$ .

25. Follow the instructions on the screen to log in to the operating system.

### Installing drivers for a Red Hat Enterprise Linux AS 6.4 operating system

Note: The driver for the onboard graphics card is installed during the operating system installation.

To install drivers for a Red Hat Enterprise Linux AS 6.4 (x64) operating system, refer to the related topics.

- "Installing the driver for an Ethernet card" on page 26
- "Installing the driver for a discrete graphics card" on page 26

# Installing the driver for an HBA card

To install the driver for an HBA card, do the following:

- 1. Copy the HBA card driver from the *ThinkServer EasyStartup* DVD to your local drive. Double-click the EXE file to unzip it to a folder. Copy the folder to a USB storage device and connect the USB storage device to your server.
- Log in to the operating system and copy the folder from the USB storage device to the /tmp directory on your server.
- 3. Use the following commands to install the driver:

```
    For LPe1250 (single-port FC 8G), LPe12002 (dual-port FC 8G), and LPe16002B(dual-port FC 16G)
HBA cards:
cd /tmp
tar zxvf elx-lpfc-dd-rhel5-8.2.2.15-1-1.tar.gz
cd elx-lpfc-dd-rhel5-8.2.2.15-1-1
```

```
./install
Notes:
```

- If the file extension is not .tar.gz, skip the second command.
- In the command lines, *elx-lpfc-dd-rhel6-8.3.7.18-1-1* represents the name of the driver package file and *install* represents the driver name. Use the corresponding file name on your server.
- For 5QLE2562 (dual-port FC 8G) and 7QLE2562 (dual-port FC 8G) HBA cards:

```
cd /tmp
cd / qla2xxx-8.04.00.15.5.6-k
./install
```

**Note:** In the command lines, *qla2xxx-8.04.00.15.5.6-k* represents the name of the driver package file and *install* represents the driver name. Use the corresponding file name on your server.

4. Restart your server and the installation is completed.

### Installing the driver for a CNA card

To install the driver for a CNA card, do the following:

- 1. Copy the driver for a CNA card from the *ThinkServer EasyStartup* DVD to your local drive. Double-click the EXE file to unzip it to a folder. Copy the folder to a USB storage device and connect the USB storage device to your server.
- 2. Log in to the operating system and copy the folder from the USB storage device to the /tmp directory on your server.
- 3. Use the following commands to install the driver:
  - For Fibre Channel over Ethernet (FCoE) and iSCSI over Ethernet (ISOE) protocols: cd /tmp cd qla2xxx-8.04.00.15.5.6-k ./install

**Note:** In the command lines, *qla2xxx-8.04.00.15.5.6-k* represents the name of the driver package file and *install* represents the driver name. Use the corresponding file name on your server.

 For NIC protocol: cd /tmp cd qlcnic-5.2.29.45\_130308\_rhel6.4\_2.6.32-355.el6 ./install

**Note:** In the command lines, *qlcnic-5.2.29.45\_130308\_rhel6.4\_2.6.32-355.el6* represents the name of the driver package file and *install* represents the driver name. Use the corresponding file name on your server.

4. Restart your server and the installation is completed.

# Installing the SUSE Linux Enterprise Server 11 operating system with Service Pack 2

To install the SUSE Linux Enterprise Server 11 (x64) operating system with Service Pack 2, do the following:

- 1. Insert the operating system installation disc into the optical drive that you have set as the first startup device. Then, start the server from the optical drive.
- 2. Select your language and then select I Agree to the license terms. Click Next.
- 3. In the Media Check window, click Next.
- 4. In the Installation Mode window, click New Installation. Then, click Next.
- 5. Verify your region and time zone, and then click Next.
- 6. In the Server Base Scenario window, select **Physical Machine (also for Fully Virtualized Guests)**, and then click **Next**.
- 7. When the Installation Settings window is displayed, create a drive partition as you need.
  - Manually create a root partition (/)

To create a root partition, do the following:

- a. Click Partitioning and select Custom Partitioning (for experts). Then, click Next.
- b. In the Expert Partitioner window, select **Hard Disks** in the **System View** area. Select the hard disk drive on which you want to install the operating system and then click **Add**.
- c. Select Primary Partition, and then click Next.
- d. Select Custom Size and type the amount of space (in MB or GB) in the Size field. Then, click Next.
- e. In the Formatting Options area, select Ext3 from the File system drop-down list box.
- f. In the Mount partition area, select the forward slash (/) from the Mount Point drop-down list box.
- g. Click Finish.
- Manually create a boot partition (/boot)

To create a boot partition, do the following:

- a. In the Expert Partitioner window, select **Hard Disks** in the **System View** area. Select the hard disk drive on which you want to install the operating system and then click **Add**.
- b. Select Primary Partition, and then click Next.
- c. Select Custom Size and type the amount of space (in MB or GB) in the Size field. Then, click Next.
- d. In the Formatting Options area, select FAT from the File system drop-down list box.
- e. In the Mount partition area, select /boot/efi from the Mount Point drop-down list box.
- f. Click Finish.
- Manually create a swap partition

To create a swap partition, do the following:

- a. In the Expert Partitioner window, select **Hard Disks** in the **System View** area. Select the hard disk drive on which you want to install the operating system and then click **Add**.
- b. Select Primary Partition, and then click Next.
- c. Select Custom Size and type the amount of space (in MB or GB) in the Size field. Then, click Next.
- d. In the Formatting Options area, select Swap from the File system drop-down list box.
- e. In the Mount partition area, select Swap from the Mount Point drop-down list box.
- f. Click Finish.
- 8. In the Expert Partitioner window, click Accept. If prompted, select Yes.

- 9. In the Installation Settings window, click **Software** to select your desired software programs, and then click **OK** → **Accept**.
- 10. Click Install to install the software programs that you have selected.

Note: If prompted, configure the settings as you need and click Install.

11. The setup process continues after the server restarts. Set your root user password. Then, click **Next** → **Yes**.

**Note:** The password must contain at least six characters and consist of upper case letters, lower case letters, and numbers.

- 12. Set your host name and domain name. Then, click Next.
- 13. Configure your network in the Network Configuration window. Then, click Next.
- 14. In the Test Internet Connection window, configure the setting as you need. Then, click Next.
- 15. In the "Network Services Configuration" window, click Next.

Note: If an error message is displayed, select **Do Not Create CA and Certificate** and click **Next → Yes**.

- 16. In the "User Authentication Method" window, configure the settings as you need. Then, click Next.
- 17. In the New LDAP User window, configure the settings as you need and click Next  $\rightarrow$  Yes.
- 18. In the Release Notes window, click Next.
- 19. In the Hardware Configuration window, click Next.
- 20. In the Installation Completed window, click Finish.

#### Note: If prompted, click Continue.

21. Follow the instructions on the screen to log in to the operating system.

# Installing drivers for the SUSE Linux Enterprise Server 11 operating system with Service Pack 2

To install drivers for the SUSE Linux Enterprise Server 11 (x64) operating system with Service Pack 2, refer to the related topics.

- "Installing the driver for an Ethernet card" on page 33
- "Installing the driver for an onboard graphics card" on page 30
- "Installing the driver for a discrete graphics card" on page 33
- "Installing the driver for an HBA card" on page 22
- "Installing the driver for a CNA card" on page 23

You also need to install the driver for the virtual kernel. To install the driver for the virtual kernel, do the following:

- 1. Copy the driver for the virtual kernel from the *ThinkServer EasyStartup* DVD to a USB storage device and connect the USB storage device to your server.
- 2. Log in to the operating system and copy the folder from the USB storage device to the /tmp directory on your server.
- 3. Right-click the tmp folder and select **Open in Terminal**. The Terminal window is displayed.
- 4. Type the following commands into the text box to install the driver. cd /tmp cd 01/Linux/suse/x86\_64-sles11/install/

rpm -ivh lsi-megaraid\_sas-kmp-default-v06.506.00.00\_sles11sp1-2.i586.rpm

**Note:** In the command lines, *lsi-megaraid\_sas-kmp-default-v06.506.00.00\_sles11sp1-2.i586.rpm* represents the name of the driver file. Use the corresponding file name on your server.

5. Restart your server and log in to the virtual kernel after the installation process is completed.

## Installing the VMware ESXi 5.1 Update 1

To install the VMware ESXi 5.1 Update 1, see "Installing the VMware ESXi 5.1 Update 1" on page 34.

### Installing drivers for the VMware ESXi 5.1 Update 1

To install drivers for the VMware ESXi 5.1 Update 1, see "Installing drivers for the VMware ESXi 5.1 Update 1" on page 34.

## Trademarks

Lenovo, the Lenovo logo, and ThinkServer are trademarks of Lenovo in the United States, other countries, or both.

Intel is a trademark of Intel Corporation in the U.S. and/or other countries.

Microsoft, Windows, and Windows Server are trademarks of the Microsoft group of companies.

Linux is a registered trademark of Linus Torvalds.

Citrix and XenServer are trademarks of Citrix Systems, Inc. and/or one or more of its subsidiaries, and may be registered in the United States Patent and Trademark Office and in other countries.

Other company, product, or service names may be trademarks or service marks of others.

# lenovo.